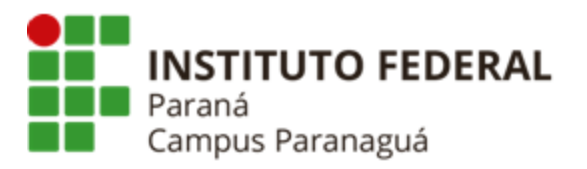

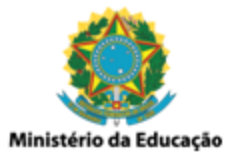

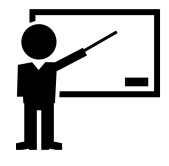

# ENSINO MÉDIO INTEGRADO: INFORMÁTICA Disciplina de Desenvolvimento Web

Aula 01: HTML - Principais Tags e Formulário

Gil Eduardo de Andrade

## **Conceitos Preliminares**

## Arquitetura Web

A infra-estrutura da Internet é baseada no modelo <u>cliente x servidor</u>, onde os clientes efetuam requisições junto aos servidores no intuito obter determinados tipos de dados. Tecnologias como HTML e CSS encontram-se no lado do cliente (*client side*), pois podem ser interpretadas e renderizadas pelo navegador executado no computador do usuário – não há necessidade de conexão com um servidor remoto. Já tecnologias como PHP encontram-se no lado do servidor (*server side*) pois sua interpretação é feita remotamente, visto que o navegador não é capaz disso. Para tal é necessário que o cliente efetue requisições a um servidor (*Apache*, por exemplo), que após interpretar o script PHP retorna como resultado dados que podem ser manipulados e exibidos pelo navegador. As requisições e respostas geradas precisam obedecer a um padrão, para que ambos os lados possam trocar informações e compreender o que está sendo requisitado e respondido. Por esse motivo o protocolo HTTP é utilizado.

## Protocolo e Requisição HTTP

A sigla HTTP refere-se a Protocolo de Transferência de Hipertexto (*Hyper Text Transfer Protocol*). Tal protocolo define regras e padrões que permitem que clientes e servidores Web possam se comunicar adequadamente, efetuando requisições e obtendo suas respectivas respostas. Por exemplo, quando um cliente acessa uma determinada URL (endereço web) através do navegador, uma requisição será efetuada a um determinado servidor, tendo como procedimentos, de modo mais simplista:

1. *Navegador* (cliente) efetua uma conexão com o servidor e envia uma solicitação HTTP para a página da web especificada;

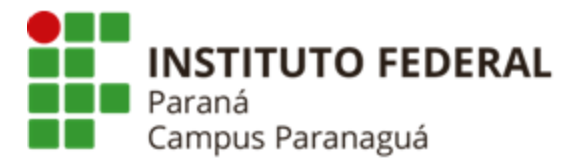

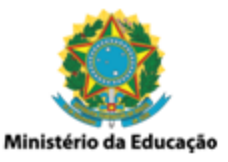

- Servidor recebe e verifica a solicitação, sendo adequada, o servidor devolve como resposta os dados para página especificada e um código indicando que a solicitação foi atendida corretamente. Caso o servidor, por algum motivo, não consiga atender a solicitação, enviará uma mensagem de erro juntamente com um código que permite sua identificação;
- 3. *Navegador* recebe a resposta do servidor ("página / código" ou "mensagem de erro / código"), e a conexão é finalizada;
- Navegador analisa a resposta, caso indique que a solicitação foi atendida adequadamente o navegador adota os procedimentos necessários para exibir a página especificada na solicitação;

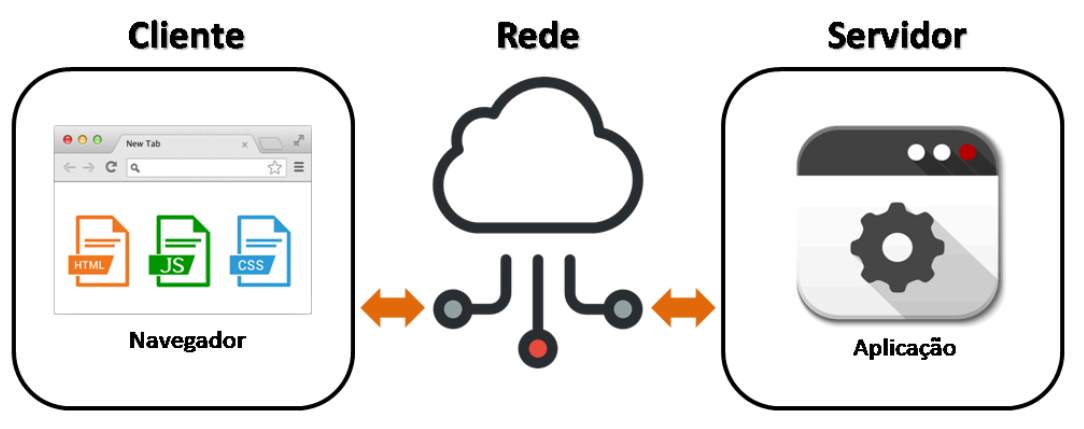

Figura 1: Navegadores Web e Protocolo HTTP.

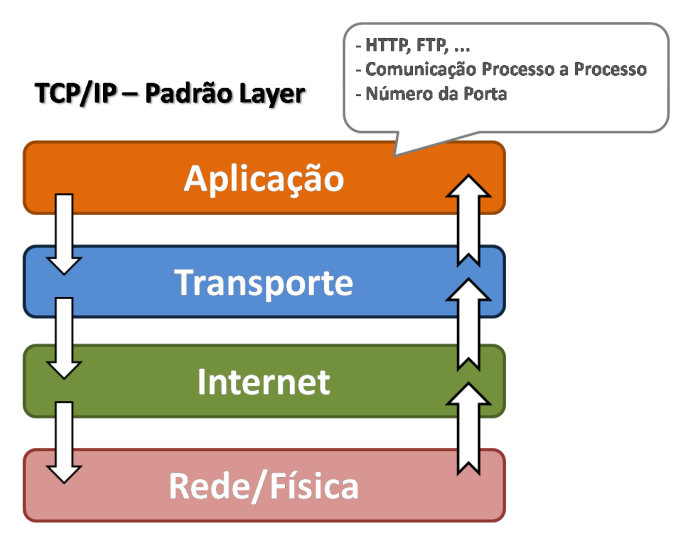

Figura 2: Protocolo TCP/IP - Comunicação processo a processo.

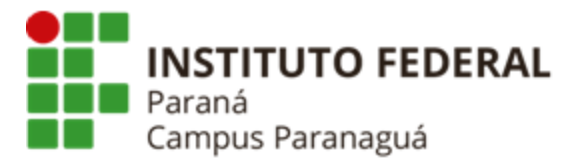

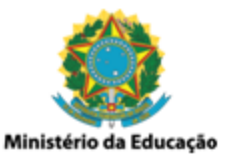

As requisições efetuadas por um cliente são denominadas *HTTP Request*. Tais requisições são recebidas e processadas pelos servidores (como o Apache), que devolvem como resposta, tanto os conteúdos das páginas web solicitadas pelo usuário, quanto códigos que permitem ao cliente identificar se a requisição ocorreu como esperado. A seguir temos uma lista resumida com os principais códigos de resposta emitidos por um servidor quando uma requisição HTTP é recebida:

- 1XX: Informativo solicitação foi aceita ou continua em andamento;
- 2XX: Confirmação solicitação foi concluída ou entendida;
- *3XX*: Redirecionamento um ou mais procedimentos são necessários para atender a solicitação;
- 4XX: Erro/Cliente solicitação não pode ser atendida ou contém erro de sintaxe;
- 5XX: Erro/Servidor servidor falhou durante o atendimento da solicitação;

A lista completa pode ser encontrada em: <u>https://httpstatuses.com/</u>

O HTTP possui um conjunto de métodos que podem ser utilizados quando uma solicitação é efetuada por um determinado cliente. Esses métodos definem o modo como os parâmetros são enviados quando uma requisição é efetuada ao servidor. Dentre esse conjunto de métodos destacam-se:

 GET: é o método padrão utilizado ao efetuar uma solicitação, nele os parâmetros são passados juntamente com cabeçalho da requisição HTTP, sendo possível vê-los na URI. Exemplo:

- www.pagina.com.br/cadastrar/cpf=0000000001

 POST: é um dos métodos que podem ser especificados no momento em que uma solicitação é efetuada. Diferentemente do método GET, o POST permite que os parâmetros sejam passados junto ao corpo da requisição, não sendo mais visíveis na URI. Exemplo:

- www.pagina.com.br/cadastrar

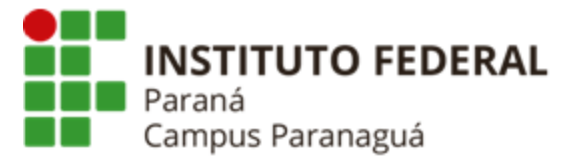

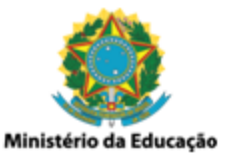

A utilização prática dos métodos será estudada ao longo desta aula.

#### Linguagem HTML<sub>5</sub> (<u>https://developer.mozilla.org/pt-BR/docs/Web/Guide/HTML/HTML5</u>)

HTML (Linguagem de Marcação de HiperTexto) é o bloco de construção mais básico da web. Define o significado e a estrutura do conteúdo da web. Outras tecnologias, além do HTML, também costumam ser utilizadas para descrever a aparência/apresentação (CSS) ou a funcionalidade/comportamento (JavaScript) de uma página da web.

"Hipertexto" refere-se aos links que conectam páginas da Web entre si, seja dentro de um único site ou entre sites. Links são um aspecto fundamental da web. Ao carregar conteúdo na Internet e vinculá-lo a páginas criadas por outras pessoas, você se torna um participante ativo na *world wide web*.

O HTML usa "Marcação" para anotar texto, imagem e outros conteúdos para exibição em um navegador da Web. A marcação HTML inclui "elementos" especiais, como:

- <head>
- <title>
- odd
- <header>
- <footer>
- <nav>
- Entre outros.

Um elemento HTML é definido no formato de "tags", que consistem em colocar o nome do elemento entre os sinais "<" e ">". O nome de um elemento dentro da tag é insensível a letras maiúsculas e minúsculas. Em outras palavras, o elemento pode ser escrito em letras maiúsculas ou minúsculas. Por exemplo, a tag *<title>* pode ser escrita como *<Title>*, *<TITLE>* ou de qualquer outra forma.

## **HTML Semântico**

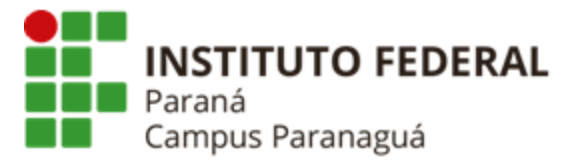

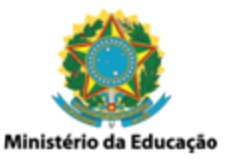

O HTML Semântico é uma forma de escrever código HTML, descrevendo o significado e a estrutura do conteúdo de uma página da web, em vez de apenas sua aparência visual. Em outras palavras, o HTML Semântico ajuda a dar sentido ao conteúdo, tornando-o mais fácil de entender para navegadores, mecanismos de busca e desenvolvedores.

#### **Benefícios do HTML Semântico:**

- Acessibilidade: facilita a navegação para pessoas com deficiência visual, que utilizam leitores de tela para interpretar o conteúdo da página.
- SEO (Otimização para Mecanismos de Busca): ajuda os mecanismos de busca a entender o conteúdo da página, o que pode melhorar o ranking nos resultados de pesquisa.
- Manutenção: torna o código mais organizado e fácil de manter, facilitando a colaboração entre desenvolvedores.
- **Compatibilidade:** garante que a página seja exibida corretamente em diferentes dispositivos e navegadores.

#### Principais tags semânticas:

- **<header>:** define o cabeçalho da página ou de uma seção.
- **<nav>:** define a área de navegação do site.
- **<main>:** define o conteúdo principal da página.
- **<article>:** define um conteúdo independente, como um post de blog ou um artigo de notícia.
- **<section>:** define uma seção temática dentro da página.
- **<aside>:** define um conteúdo lateral, como uma barra lateral ou um bloco de informações adicionais.
- **<footer>:** define o rodapé da página ou de uma seção.

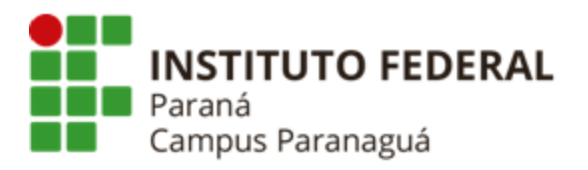

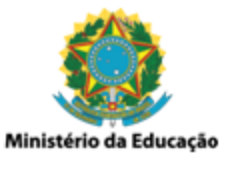

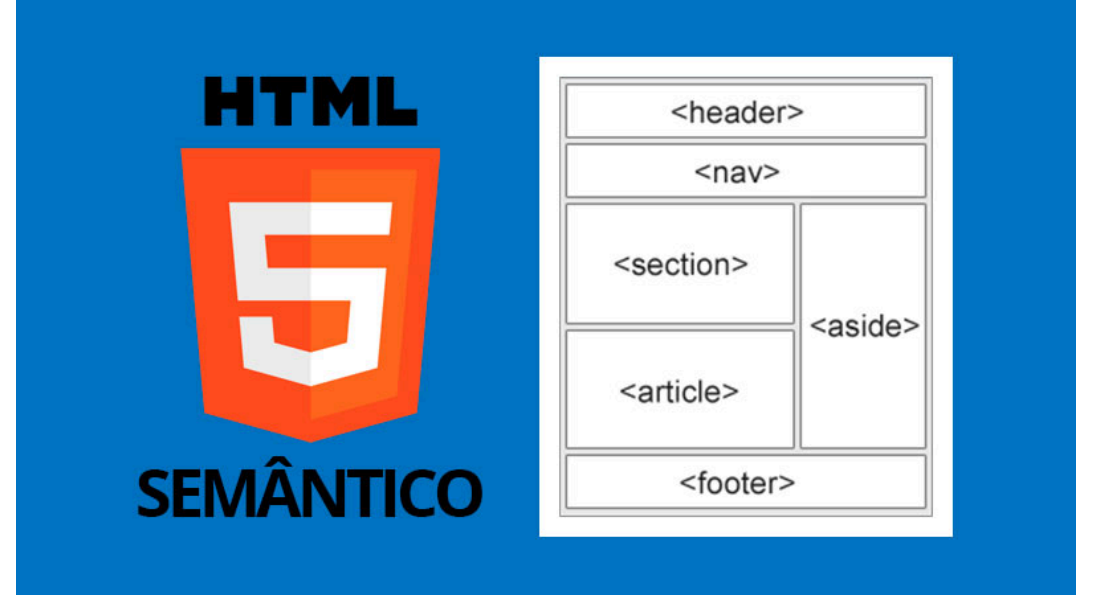

Figura 2: HTML Semântico - Principais tags.

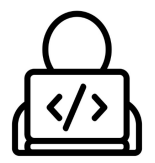

## Codificação – Linguagem HTML₅

(https://www.w3schools.com/html/)

#### Anatomia de uma <tag>

A anatomia de uma tag segue o seguinte padrão *<nome\_tag>*, podendo ela possuir corpo ou não, ou seja, possuir elementos filhos. Observe a Figura 3.

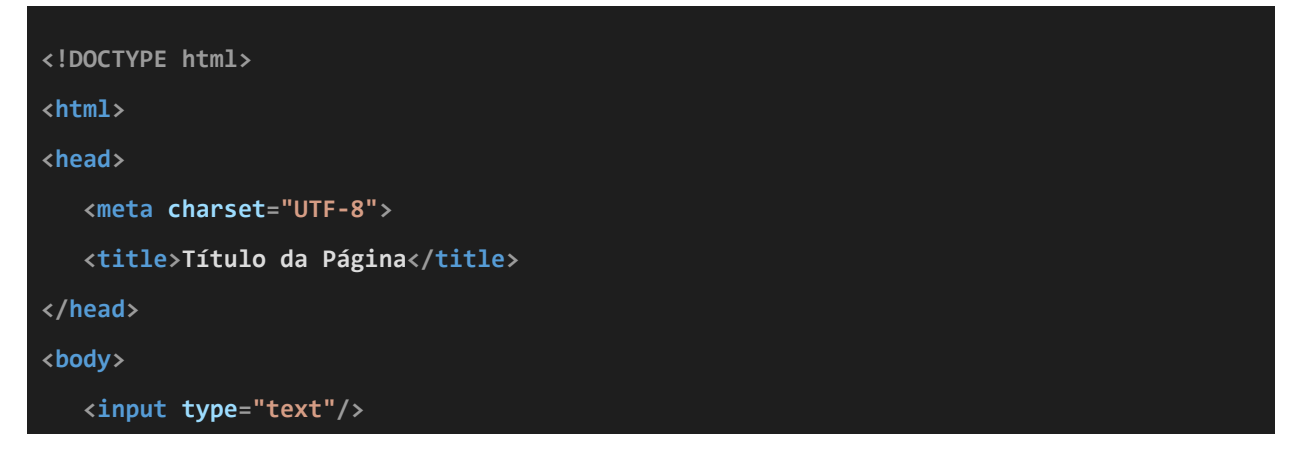

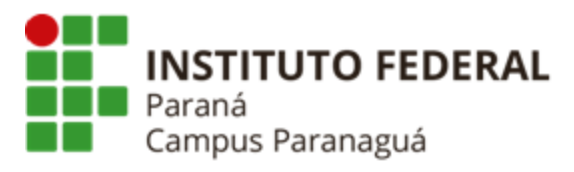

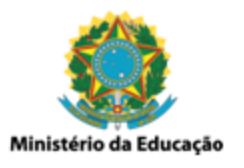

</body>

</html>

Anatomia de uma tag HTML - com e sem corpo. (Arquivo-fonte: anatomia\_tag.html)

Observe que as tags *<html>*, *<head>*, *<title>* e *<body>* possuem elementos filhos, ou seja, elas possuem outros elementos que compõem o seu corpo. O corpo de uma tag é o conteúdo colocado entre a sua abertura (*<title>*) e seu fechamento (*</title>*). Perceba que o fechamento de uma tag que possui corpo segue o mesmo padrão de sua abertura com a adição do "/" antes do seu nome (*<title>*Título da Página*</title>*). Por outro lado, algumas tags podem não possuir corpo, como é o caso das tags *<meta>* e *<input>* no exemplo da Figura 3. Nesses casos não há elementos filhos que compõem seu corpo, e por isso elas não possuem uma tag de fechamento. O fechamento é efetuado na própria tag de abertura (*<input* type="text" />). O HTML<sub>5</sub> permite também que algumas tags sejam escritas sem a necessidade de indicar seu fechamento (uso da "/"), caso da tag *<meta>* (*<meta* charset="UTF-8">) no exemplo anterior.

## Estrutura Básica - Documento HTML

A estrutura básica de um documento HTML<sub>5</sub> é comumente composta pelas tags <**IDOCTYPE html**>: informa ao navegador a versão HTML que está sendo utilizada; <**html></html>**: especifica o início e o fim do documento, onde serão colocados todos os elementos da página; <**head></head>**: especifica/delimita o cabeçalho do documento, onde é possível indicar ao navegador configurações importantes (documentos de estilo, links externos) para renderização da página; <**title></title>**: especifica o título da página, texto que será exibido na janela, aba ou guia do navegador; <**body></body>**: especifica/delimita o corpo do documento, dentro dela são inseridos todos os elementos da página que serão visíveis ao usuário.

#### <!DOCTYPE html>

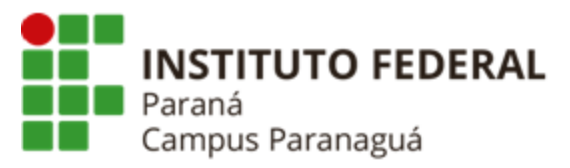

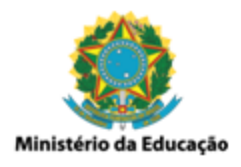

| <html></html>                                                                        |
|--------------------------------------------------------------------------------------|
| <head></head>                                                                        |
| <title>Document</title>                                                              |
|                                                                                      |
| <body></body>                                                                        |
|                                                                                      |
|                                                                                      |
| Estrutura básica de um documento HTML - Codificação.<br>(Arquivo-fonte: padrao.html) |

| tml>                                        |                            |  |
|---------------------------------------------|----------------------------|--|
| <hea< th=""><th>ad&gt;</th><th></th></hea<> | ad>                        |  |
| <                                           | <title>Page title</title>  |  |
| <td>ad&gt;</td> <td></td>                   | ad>                        |  |
| <bod< td=""><td>ly&gt;</td><td></td></bod<> | ly>                        |  |
|                                             | <h1>This is a heading</h1> |  |
|                                             | This is a paragraph.       |  |
|                                             | This is another paragraph. |  |
| <td>dy&gt;</td> <td></td>                   | dy>                        |  |
| tml>                                        |                            |  |

#### Figura 3: Estrutura básica de um documento HTML - Layout.

A estrutura básica de um arquivo HTML<sub>5</sub> pode ser criada, ao utilizarmos o VSCode, através do comando de atalho: **! + TAB** 

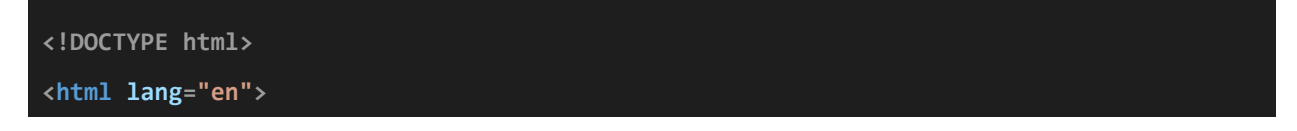

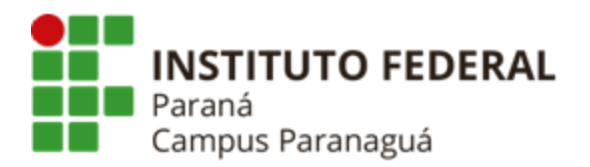

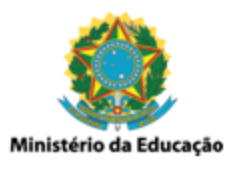

| <head></head>                                                                                               |
|----------------------------------------------------------------------------------------------------|
| <meta charset="utf-8"/>                                                                                     |
| <meta content="IE=edge" http-equiv="X-UA-Compatible"/>                                                      |
| <meta content="width=device-width, initial-scale=1.0" name="viewport"/>                                     |
| <title>Document</title>                                                                                     |
|                                                                                                    |
| <body></body>                                                                                               |
|                                                                                                    |
|                                                                                                    |
| Estrutura padrão de um documento HTML₅ criada via atalho do VS Code.<br>(Arquivo-fonte: padrao_vscode.html) |

A tag *(meta* **charset="UTF-8"** é utilizada para indicar o formato de codificação de caracteres que será utilizado na criação do documento HTML.

A tag <*meta* http-equiv="X-UA-Compatible" content="IE=edge"> é exclusiva do navegador Internet Explorer (introduzido no IE8), utilizada para definir as configurações de renderização do documento HTML<sub>5</sub> no Internet Explorer. Atualmente tornou-se uma tag de pouca importância, podendo ser removida do documento.

A tag <*meta* name="viewport" content="width=device-width, init-scale=1.0"> é utilizada para dar suporte ao processo de criação de páginas responsivas. No exemplo, a propriedade *content* indica que o navegador deve considerar como largura do layout da página, a largura do dispositivo (smartphone, computador) usado para visualização do conteúdo (*width*). Além disso, também é configurado o zoom (*init-scale*) que deverá ser utilizado na exibição da página, no exemplo o layout será exibido corretamente em escala 1:1, nenhum zoom será aplicado. Essas especificações são feitas através dos atributos das tags HTML, utilizados para configurar as características dos elementos.

#### Atributos

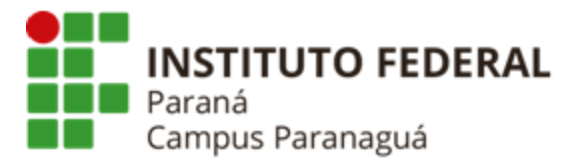

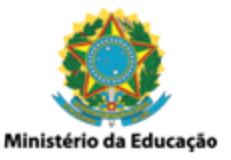

Os atributos são usados para configurar e personalizar as tags HTML, possibilitando modificar sua estrutura e/ou funcionalidade. As tags costumam conter seus próprios atributos. Ainda sim, existe um conjunto de atributos que são genéricos, utilizados na maioria das tags HTML:

- class: atribui uma classe ao elemento. Utilizado quando temos elementos do HTML que precisam ser agrupados de alguma forma, como, por exemplo, estilos e ações que devem ser aplicados em todos os elementos da classe;
- id: atribui um identificador único (ID) ao elemento, permitindo que seja referenciado através deste identificador;
- style: permite adicionar estilo a tag / elementos CSS;
- alt: define um texto alternativo ao elemento, utilizado quando há problemas para carregar imagens, pelo sintetizador de voz que dão suporte a deficientes visuais, entre outros. Considerando as boas práticas de programação, deve ser utilizado sempre como atributo da tag *<img>*;
- hidden: possibilita oculta o elemento;
- align: possibilita definir o alinhamento do elemento 'right', 'center', 'left' e 'justify';
- width: permite definir a largura do elemento;
- height: permite definir a altura do elemento.

## Elementos Estruturais / Semântica do HTML<sub>5</sub>

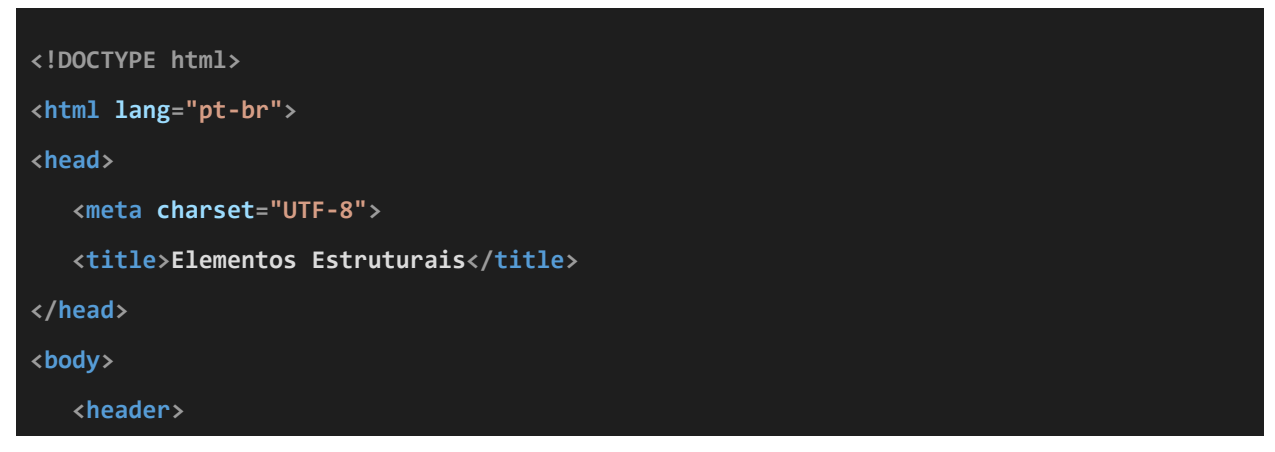

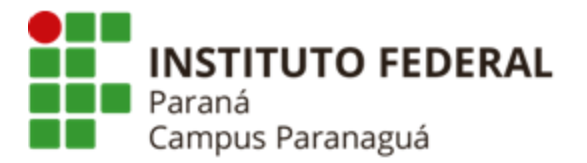

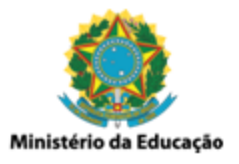

| <h1>Documento HTML</h1>                                                                      |  |
|----------------------------------------------------------------------------------------------|--|
| <nav></nav>                                                                                  |  |
| <a href="/">Navegação</a>                                                                    |  |
|                                                                                              |  |
|                                                                                              |  |
| <main></main>                                                                                |  |
| <section id="conteudo"></section>                                                            |  |
| Conteúdo                                                                                     |  |
|                                                                                              |  |
|                                                                                              |  |
| <footer></footer>                                                                            |  |
| Rodapé                                                                                       |  |
|                                                                                              |  |
| /body>                                                                                       |  |
| /html>                                                                                       |  |
| Elementos Estruturais do HTML₅ - Codificação.<br>(Arquivo-fonte: elementos_estruturais.html) |  |

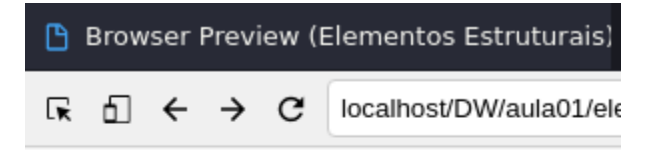

# **Documento HTML**

<u>Navegação</u> Conteúdo Rodapé

Figura 4: Elementos Estruturais do HTML<sub>5</sub> - Layout.

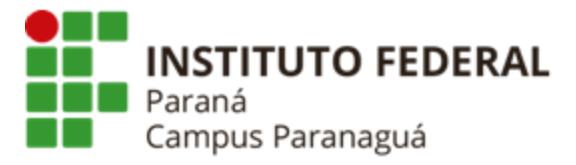

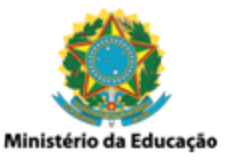

- <header> contêiner que armazena o conteúdo introdutório e/ou os links de navegação da página.
- <h1> define o nível de importância (tamanho) do texto exibido, começando em 1 (<h1> - mais importante) e indo até 6 (<h6> - menos importante);
- <nav> define um conjunto de links para navegação entre páginas;
- <main> especifica o conteúdo principal do documento;
- <section> define uma nova seção para o documento;
- <footer> especifica um rodapé para o documento ou para uma seção;

#### Mais exemplos práticos e um pouco de CSS

Utilizando Seletores CSS

```
<!DOCTYPE html>
<html lang="pt-br">
<head>
  <meta charset="UTF-8">
  <title>Elementos Estruturais</title>
  <style>
      h1 {
           color: red;
       }
       .content {
           font-size: 32px;
           font-weight: bold;
           background-color: #66A;
       }
       .footer {
           font-size: 21px;
           font-style: italic;
       }
       #conteudo {
           margin: 50px;
```

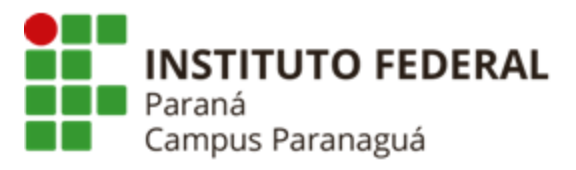

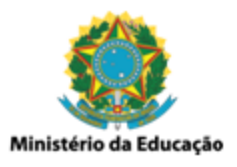

```
}
   </style>
</head>
<body>
   <header>
       <h1>Documento HTML</h1>
       <nav>
           <a href="/">Navegação</a>
       </nav>
   </header>
   <main>
       <section id="conteudo">
           <span class="content">Conteúdo</span>
       </section>
   </main>
   <footer>
       <span class="footer">Rodapé</span>
   </footer>
</body>
</html>
                       Elementos Estruturais do HTML<sub>5</sub> - Codificação.
                              (Arquivo-fonte: exemplo01.html)
```

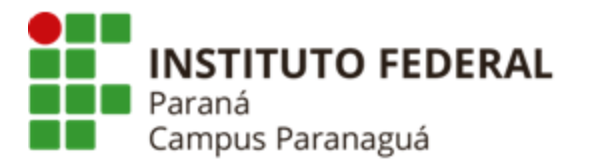

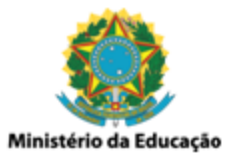

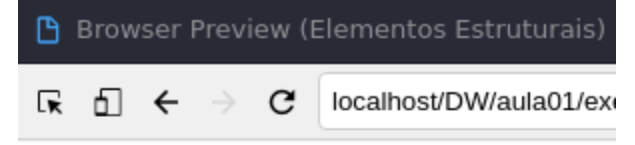

# **Documento HTML**

<u>Navegação</u>

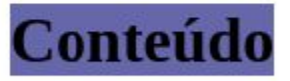

Rodapé

Figura 5: Elementos Estruturais do HTML₅ - Layout.

## Seletores CSS e Elementos HTML:

- *<style>*: contém informações sobre o estilo da página (CSS);
- h1{ }: seletor de tipo, permite especificar o estilo para um elemento específico do HTML, nesse caso <h1>
- .content{ } / .footer{ }: seletor de classe, permite estilizar um grupo de elementos. No caso do exemplo foi utilizado nas linhas: <span class="content"> Conteúdo </span> e <span class="content"> Rodapé </span>
- #conteudo{ }: seletor identificador, permite estilizar elementos de acordo com o seu atributo id. No caso do exemplo foi utilizado na linha: <section id="conteudo">
- <span>: é um container genérico em linha utilizado, normalmente, para agrupar elementos de acordo com uma estilização.

Propriedades e Valores dos Seletores CSS:

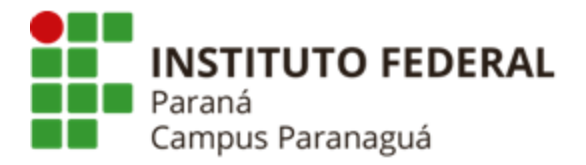

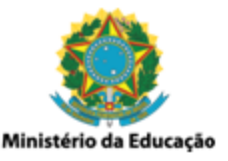

- color: red; indica que a cor do texto exibido pelo elemento vinculado ao seletor que contém a propriedade color será vermelho;
- font-size: 32px; indica que o tamanho de fonte do texto exibido pelo elemento vinculado ao seletor que contém a propriedade font-size será 32px;
- font-weight: bold; indica que a espessura do texto exibido pelo elemento vinculado ao seletor que contém a propriedade font-weight será no formato negrito;
- background-color: #66A; indica que a cor de fundo do elemento vinculado ao seletor que contém a propriedade background-color será de acordo com escala RGB #66A;
- font-style: italic; indica que o estilo do texto exibido pelo elemento vinculado ao seletor que contém a propriedade font-style será no formato itálico;
- margin: 50px; indica que o elemento vinculado ao seletor que contém a propriedade color deve ter uma margem (espaçamento) de 50 px em todas as direções (left, right, top, bottom);

# PRINCIPAIS TAGS HTML

A seguir serão apresentadas as principais <tags> utilizadas para construção de documentos HTML. Considerando que existe uma quantidade grande de <tags> disponíveis, serão abordadas apenas as mais relevantes. No decorrer das próximas aulas, sempre que necessário, novas <tags> serão abordadas. Neste contexto, a dinâmica da aula será baseada na apresentação de exemplos práticos de funcionamento dessas <tags>, seguidos da respectiva explicação.

**Tags de Texto** (<h1>, ..., <h6>, , <b>, <i>, <sup>, <sub>)

<!-- Cabeçalhos -->

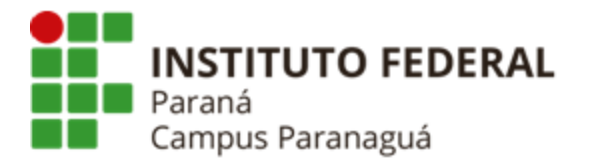

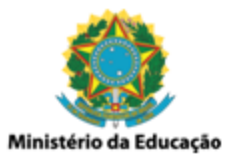

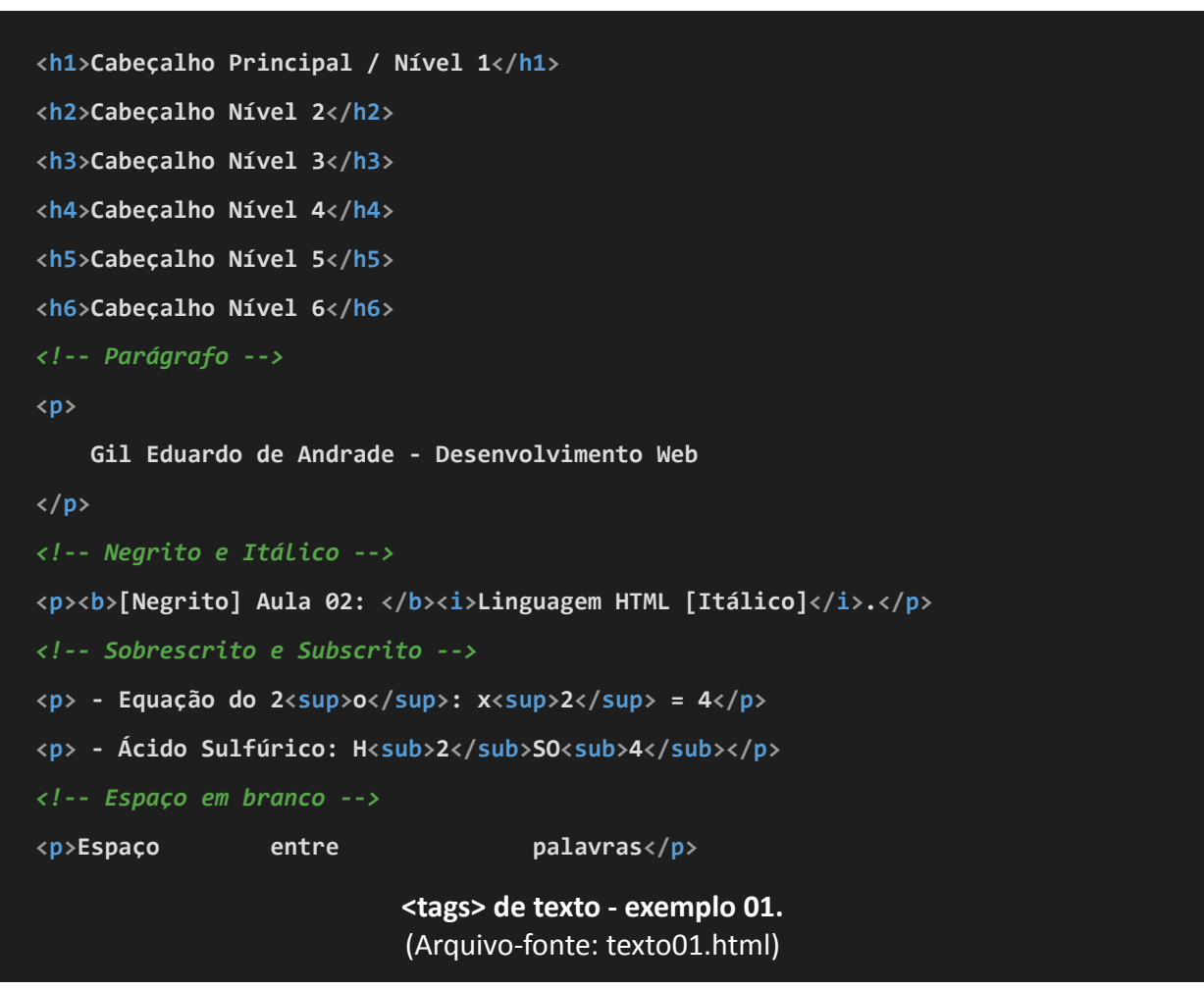

- <h1>, ..., <h6>: utilizadas para apresentação de textos de acordo com o nível de importância, sendo o mais importante <h1>, e o mesmo importante <h6>;
- : define um novo parágrafo dentro do documento HTML;
- <b>: especifica que o texto colocado em seu corpo deve ser apresentado em negrito;
- <i>: especifica que o texto colocado em seu corpo deve ser apresentado em itálico;
- <sup>: especifica que o texto colocado em seu corpo deve ser apresentado sobrescrito;

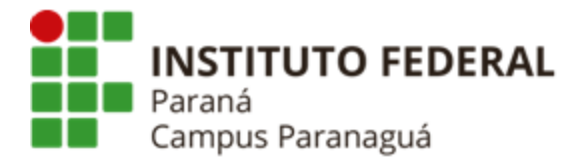

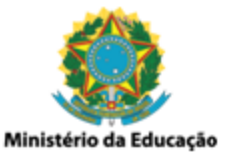

 <sub>: especifica que o texto colocado em seu corpo deve ser apresentado subscrito;

# Cabeçalho Principal / Nível 1

## Cabeçalho Nível 2

Cabeçalho Nível 3

Cabeçalho Nível 4

Cabeçalho Nível 5

Cabeçalho Nivel 6

Gil Eduardo de Andrade - Desenvolvimento Web

[Negreito] Aula 02: Linguagem HTML [Itálico].

- Equação do 2º: x<sup>2</sup> = 4
- Ácido Sulfúrico: H2SO4

Espaço entre palavras

Figura 6: Tags HTML de Texto.

Tags de Texto (<br>, <hr>, <strong>, <em>, <blockquote>, <abbr>, <cite>, ...)

Nova linha<br>abaixo
Outra nova linha<br/>br/>abaixo
<hr />
Novo tópico após linha horizontal
<hr />

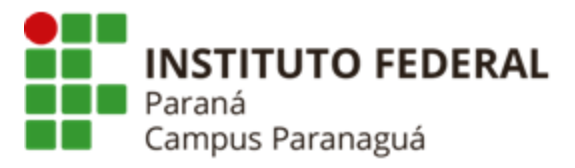

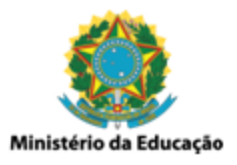

```
<p>
      <strong>Atenção!</strong> Área <em>restrita.</em>
  <!-- Citação Longa -->
      <blockquote
cite="https://ieeexplore.ieee.org/document/8447368">Delay/Disruption-Tolerant Networks
(DTN) was initially used for Inter-Planetary Networks (IPN)...
       </blockquote>
  >
      <!-- Citação Curta -->
      O diretor do campus disse: <q>é com imensa alegria que... </q>
  <!-- Outras tags -->
      <!-- Abreviatura -->
      O <abbr title="Doutor em Filosofia">PhD</abbr> Michael Greeves escreveu em sua
tese...
  <!-- Definição de Título (Trabalho / Obra) -->
      O filme <cite>Avatar</cite> apresentada a história...
  <!-- Definição de Termo -->
      <dfn>AJAX</dfn> é uma tecnologia que envolve JavaScript e XML...
  <!-- Dados para Contato -->
  <address>
      Rua Antônio Carlos Rodrigues, n<sup>o</sup> 453
  </address>
```

#### INSTITUTO FEDERAL DO PARANÁ | Paranaguá

Rua Antônio Carlos Rodrigues, 453 - Porto Seguro, Paranaguá - PR | 83215-750 - Brasil

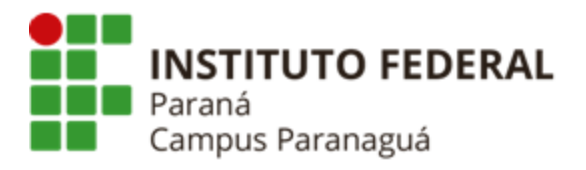

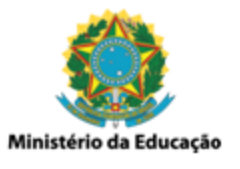

| >                                                                                     |                                                     |
|---------------------------------------------------------------------------------------|-----------------------------------------------------|
| Texto Re</td <td>movido / Texto Inserido&gt;</td>                                     | movido / Texto Inserido>                            |
| A palavra <de< td=""><td>l&gt;excesão deve ser escrita <ins>exceção</ins>,</td></de<> | l>excesão deve ser escrita <ins>exceção</ins> ,     |
|                                                                                       |                                                     |
| Texto não ma</td <td>is relevante&gt;</td>                                            | is relevante>                                       |
| Promoção, Note                                                                        | book Dell, de <s>R\$ 4.299,00</s> por R\$ 3.099,00. |
|                                                                                       | <tags> de texto - exemplo 02.</tags>                |
|                                                                                       | (Arquivo-fonte: texto02.html)                       |

- <br>
   <br>
   define uma quebra de linha (nova linha);
- <hr>: define uma quebra temática linha horizontal;
- <strong>: define um texto importante que deve ser destacado;
- <em>: define um texto enfatizado (destacado);
- <blockquote>: especifica uma seção de citação (longa);
- <q>: especifica uma seção de citação (curta);
- *<abbr>*: define uma abreviatura;
- *<dfn>*: especifica um termo que será definido no conteúdo do texto;
- <*cite*>: define o título de um trabalho (livro, poema, música);
- <address>: define informações de contato (endereço, e-mail, telefone);
- <del>: define um texto removido do documento;
- *<ins>*: define um texto inserido no documento;
- <s>: define um texto que não é mais correto ou relevante;

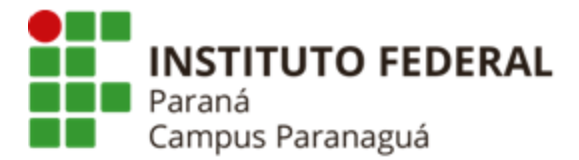

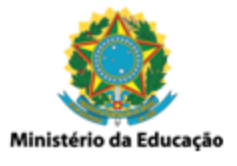

Nova linha abaixo

Outra nova linha abaixo

Novo tópico após linha horizontal

#### Atenção! Área restrita.

Delay/Disruption-Tolerant Networks (DTN) was initially used for Inter-Planetary Networks (IPN) ...

O diretor do campus disse: "é com imensa alegria que... "

O PhD Michael Greeves escreveu em sua tese...

O filme Avatar apresentada a história...

AJAX é uma tecnologia que envolve JavaScript e XML...

Rua Antônio Carlos Rodrigues, nº 453

A palavra excesão deve ser escrita exceção,

Promoção, Notebook Dell, de <del>R\$ 4.299,00</del> por R\$ 3.099,00.

Figura 7: Tags HTML de Texto.

#### **Tags de Listas** (, , , <dl>, <dl>, <dd>)

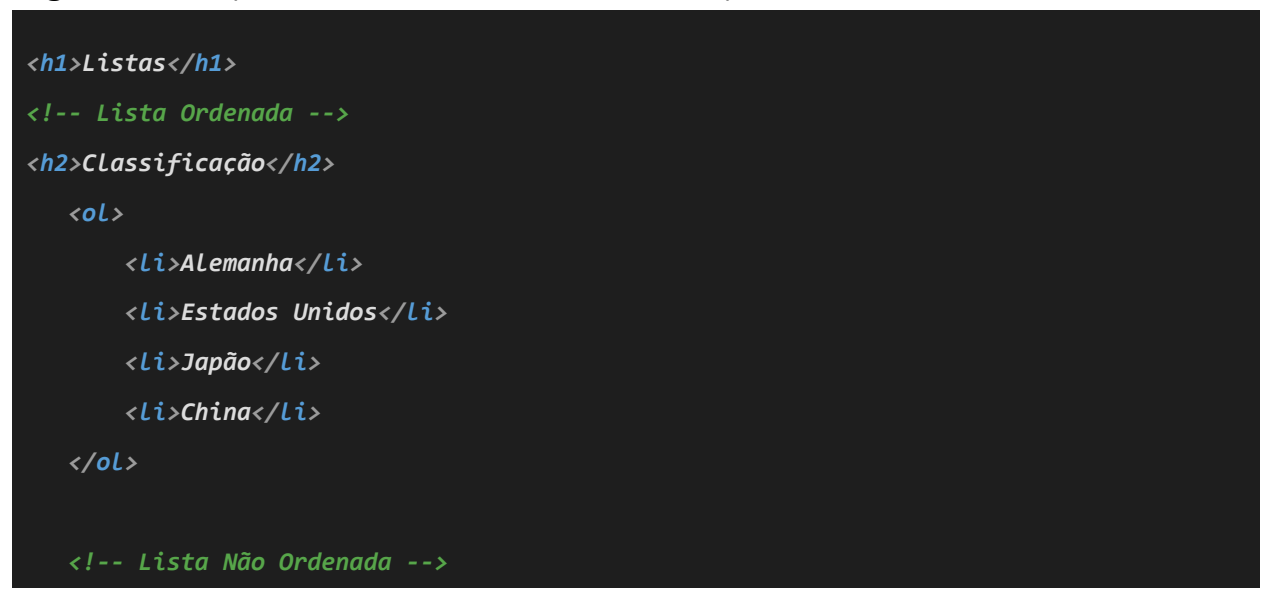

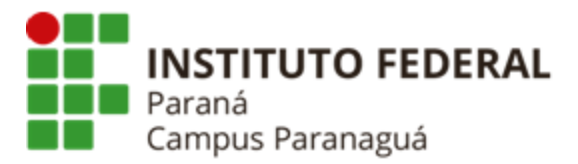

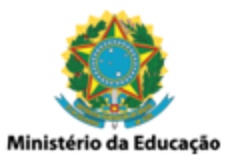

```
<h2>Disciplinas</h2>
<uL>
   Linguagem de Programação
   Orientação a Objeto
   >Desenvolvimento Web
   >Desenvolvimento Mobile
<!-- Lista de Definição -->
<h2>Glossário de Cursos</h2>
<dL>
   <dt>EMI-INFO</dt>
   <dd>Ensino Médio Integrado - Informática</dd>
   <dt>TADS</dt>
   <dd>Tecnólogo em Análise e Desenvolvimento</dd>
   <dt>TGA</dt>
   <dd>Tecnólogo em Gestão Ambiental</dd>
</dl>
                              <tags> de listas.
                          (Arquivo-fonte: listas.html)
```

- : define uma lista ordenada;
- </i>define um item de uma lista;
- define uma lista não ordenada;
- <dl>: especifica uma lista de definições;
- <dt>: define um termo / nome numa lista de definições;
- <dd>: descreve um termo / nome numa lista de definições;

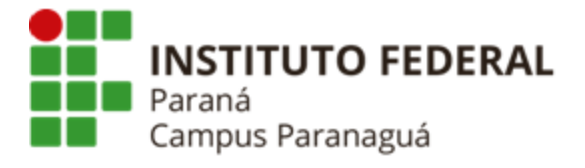

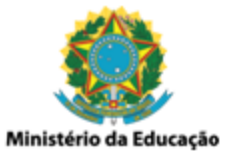

# Listas

## Classificação

- 1. Alemanha
- 2. Estados Unidos
- 3. Japão
- 4. China

## Disciplinas

- Linguagem de Programação
- Orientação a Objeto
- Desenvolvimento Web
- Desenvolvimento Mobile

## Glossário de Cursos

#### EMI-INFO

Ensino Médio Integrado - Informática

#### TADS

Tecnólogo em Análise e Desenvolvimento

#### TGA

Tecnólogo em Gestão Ambiental

Figura 8: Tags HTML de Texto.

## Listas Aninhadas

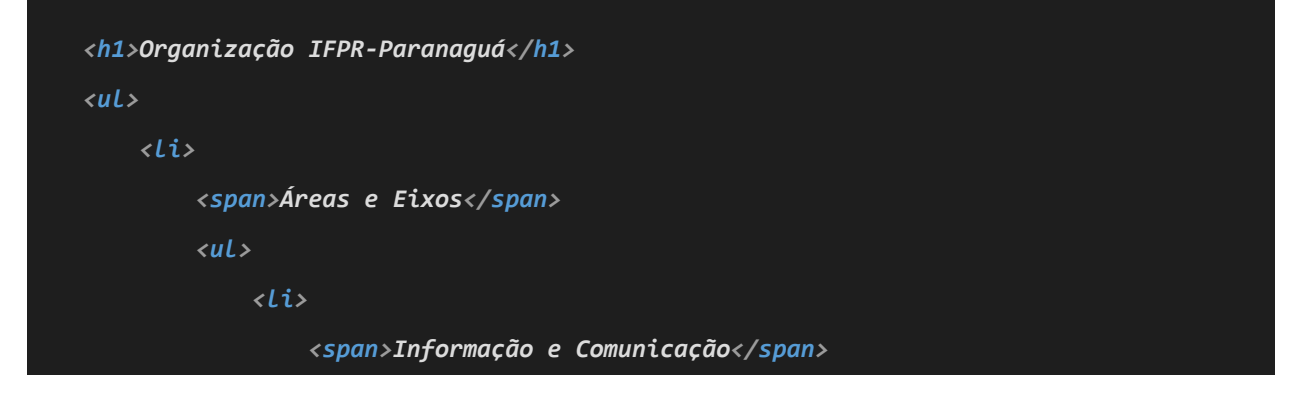

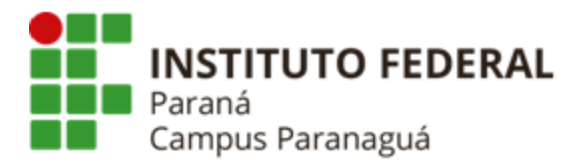

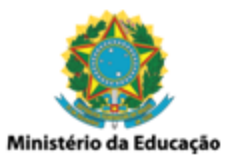

```
EMI - Informática
              Tecnólogo em Análise e Desenvolvimento
           <li>
           <span>Recurso Naturais</span>
           <Li>EMI - Meio Ambiente
              Tecnólogo em Gestão Ambiental
           >
     <span>Blocos Didáticos</span>
     <li>
           <span>Mecânica</span>
           <uL>
              Laboratório de Manutenção
              Laboratório de Automação
           Listas Aninhadas
                (Arquivo-fonte: listas aninhadas.html)
```

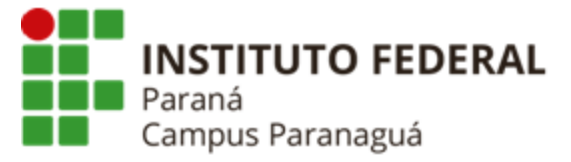

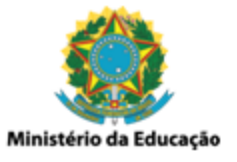

# Organização IFPR-Paranaguá

- Áreas e Eixos
  - Informação e Comunicação
    - EMI Informática
    - Tecnólogo em Análise e Desenvolvimento
  - Recurso Naturais
    - EMI Meio Ambiente
    - Tecnólogo em Gestão Ambiental
- Blocos Didáticos
  - Mecânica
    - Laboratório de Manutenção
    - Laboratório de Automação

Figura 9: Listas aninhadas - Layout.

## Listas Aninhadas - Árvore (CSS)

```
<head>
<meta charset="UTF-8">
<tittle>Listas Aninhadas CSS</tittle>
<t!-- Folha de Estilos / CSS --->
<link rel="stylesheet" href="arvore.css">
</head>
<body>
<h1>Organização IFPR-Paranaguá</h1>
<t!-- Aplica a classe 'arvore' na lista --->

Listas aninhadas em árvore (CSS)
```

(Arquivo-fonte: listas\_aninhadas\_css.html)

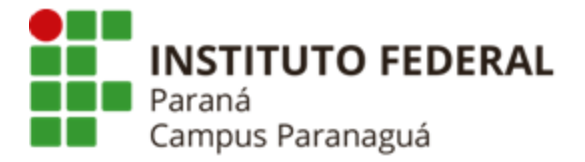

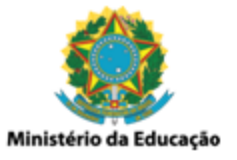

# Organização IFPR-Paranaguá

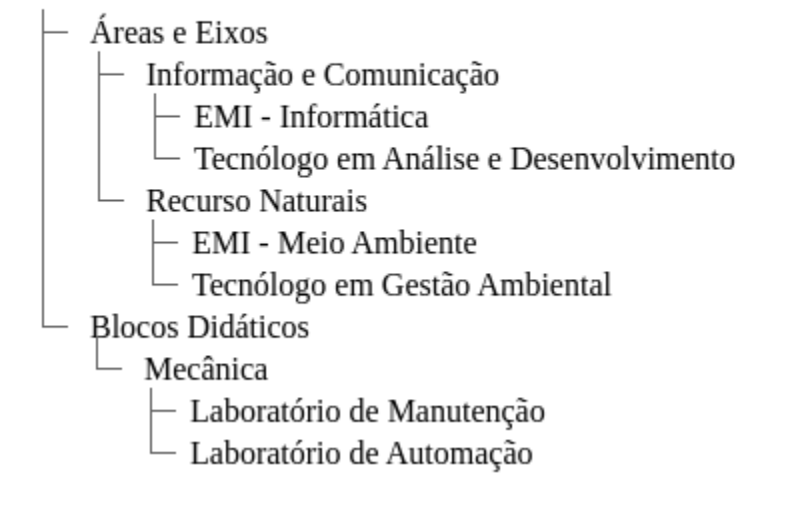

Figura 10: Listas aninhadas em árvores (CSS) - Layout.

## Tag de Link (<a>)

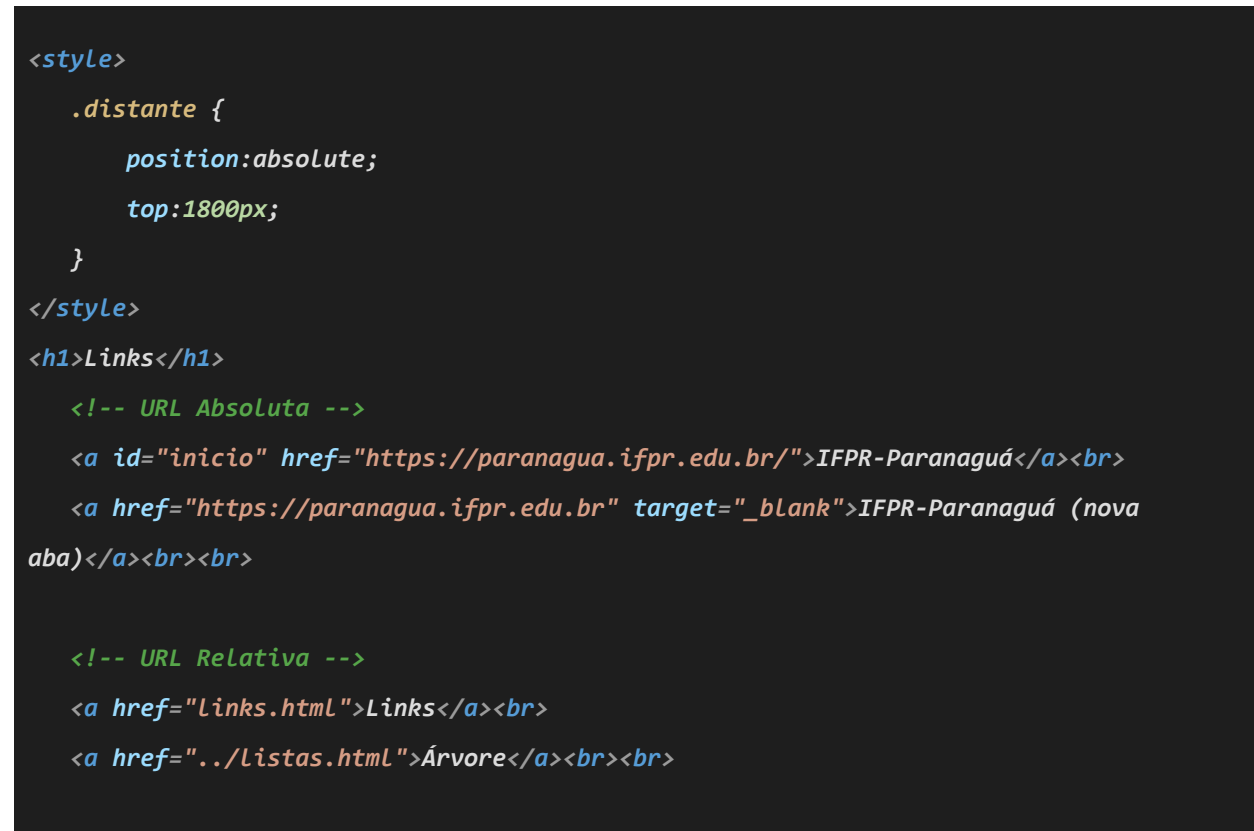

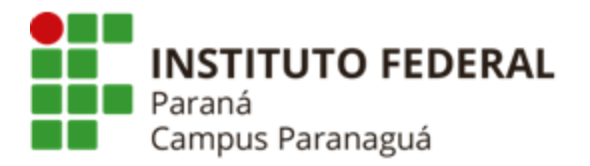

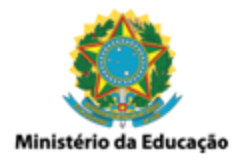

- <a>: define um hyperlink, utlizado para navegação entre páginas;
- <div>: define uma divisão ou uma seção do documento, utilizada como container para elementos HTML. Não é uma tag de link, mas como foi utilizada nos exemplos está sendo descrita;

<u>IFPR-Paranaguá</u> <u>IFPR-Paranaguá (nova aba)</u> <u>Links</u> <u>Árvore</u>

gil.andrade@ifpr.edu.br

<u>Ver Notícia</u>

Figura 11: <tag> de link.

## Tabelas (, <caption>, <thead>, , , , , <tfoot>)

<caption>Conceitos</caption>

<thead>

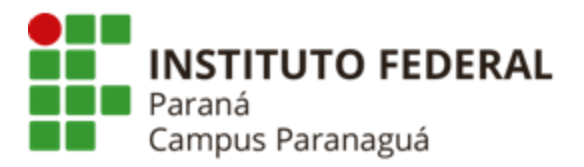

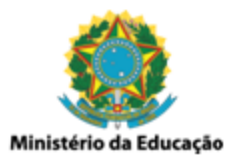

```
ALuno
   1<sup>o</sup> Bimestre
   2<sup>o</sup> Bimestre
   Final
 </thead>
Carlos Eduardo
   C
   B
   C
 Marina Conte
  A
  A
  A
 Fabiola Moraes
   A
   B
   B
 <tfoot>
 Média da Turma
   B
```

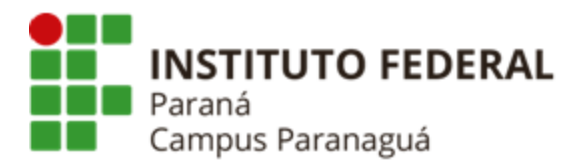

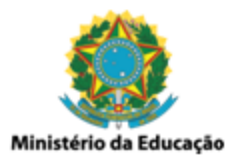

</tfoot>

#### **Tabelas** (Arquivo-fonte: tabela.html)

- : define uma tabela HTML;
- <*caption*>: define uma legenda para uma tabela;
- <thead>: serve para agrupar o conteúdo do cabeçalho de uma tabela ;
- : define uma nova linha para uma tabela;
- : define as células de cabeçalho da tabela;
- : serve para agrupar o conteúdo do corpo de uma tabela;
- : define uma célula de dados de uma tabela;
- *<tfoot>*: serve para agrupar o conteúdo do rodapé de uma tabela;
- : serve estender uma célula por várias colunas, neste caso 3 colunas;

#### Conceitos

| Aluno          | 1º | Bimestre 2 <sup>o</sup> | Bimestre | Final |
|----------------|----|-------------------------|----------|-------|
| Carlos Eduardo | С  | В                       |          | С     |
| Marina Conte   | А  | А                       |          | А     |
| Fabiola Moraes | А  | В                       |          | В     |
| Média da Turma | a  |                         |          | В     |

Figura 12: Tabela - Layout.

\*colspan: usado para fazer com que uma célula se estenda por várias colunas, definindo quantas colunas uma única célula deve ocupar. Isso é útil para criar células de cabeçalho que abrangem várias colunas de dados.

**\*rowspan:** usado para fazer com que uma célula se estenda por várias linhas, definindo quantas linhas uma única célula deve ocupar. Isso é útil para criar células que abrangem várias linhas de dados relacionados.

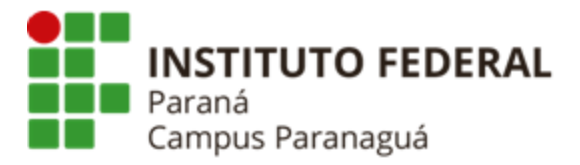

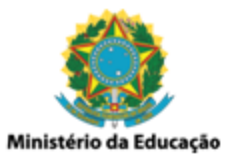

## Tabelas (CSS)

```
<style>
      table {
           border-collapse: collapse;
      }
      caption {
          font-size: 21px;
          font-weight: bold;
          color:rgb(184, 128, 26)
      }
      th {
          padding: 10px;
          color:rgb(184, 128, 26);
      }
      td {
          padding: 10px;
      }
      thead tr {
         border-bottom: solid 3px rgb(184, 128, 26);
      }
      tbody tr:hover {
           background-color: #faf3e3;
      }
      tfoot {
           background-color: rgb(224, 159, 37);
          color: #fff;
          font-weight: bold;
      }
   </style>
                                      Tabela (CSS)
                            (Arquivo-fonte: tabela_css.html)
```

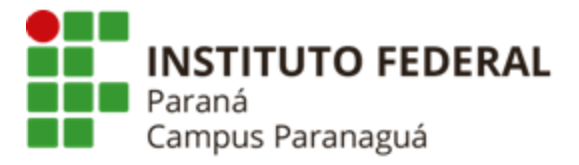

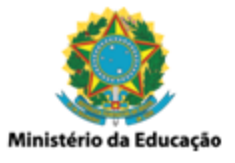

## Conceitos

| Aluno          | 1º Bimestre | 2º Bimestre | Final |
|----------------|-------------|-------------|-------|
| Carlos Eduardo | С           | В           | С     |
| Marina Conte   | А           | А           | А     |
| Fabiola Moraes | А           | В           | В     |
| Média da Turma |             | В           |       |

#### Figura 13: Tabela (CSS) - Layout.

## Imagens - HTML (<img>, <picture>)

```
<br/><body>
<h1>Imagens HTML</h1>

<img src="https://entremares.tur.br/..."<br/>alt="Foto Praia Central - Caiobá"<br/>width="320px" height="240px"<br/>title="Caiobá - Praia Central">
</ms src="http://www.viajeparana.com/..."<br/>alt="Foto Praia Mansa - Caiobá"<br/>width="320px" height="240px"<br/>title="Caoibá - Praia Mansa">
</ms src="https://i.pinimg.com/..."<br/>alt="Caoibá - Praia Mansa">
</ms src="https://i.pinimg.com/..."<br/>alt="Onda do mar quebrando"<br/>width="320px" height="240px"<br/>title="Onda do Mar - Tubo">
```

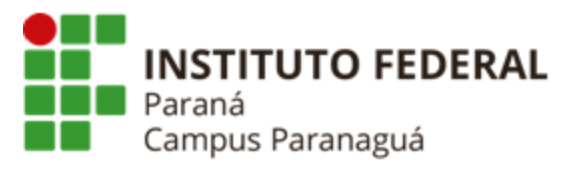

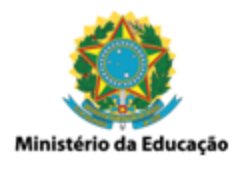

| <pre><picture></picture></pre>                               |  |  |  |  |  |  |
|--------------------------------------------------------------|--|--|--|--|--|--|
| <source <="" srcset="https://p.kindpng.com/" td=""/>         |  |  |  |  |  |  |
| <pre>media="(min-width: 540px)"&gt;</pre>                    |  |  |  |  |  |  |
| <img alt="Logo" src="https://www.w3c.es/"/>                  |  |  |  |  |  |  |
|                                                              |  |  |  |  |  |  |
|                                                              |  |  |  |  |  |  |
|                                                              |  |  |  |  |  |  |
| Trabalhando com imagens HTML<br>(Arquivo-fonte: imagem.html) |  |  |  |  |  |  |

- <img>: utilizada para inserir uma imagem numa página HTML. Possui como principais atributos:
  - src especifica o caminho onde encontra-se a imagem que deve ser exibida.
  - *width* define a largura com a qual a imagem deve ser exibida.
  - *height* define a altura com a qual a imagem deve ser exibida.
  - *alt* possibilita definir um texto como alternativa a imagem, caso a mesma não possa ser exibida.
  - *title* define um título para imagem, que é exibido quando o mouse está parado sobre ela.
- <picture>: proporciona uma maior flexibilidade para manipulação de imagens no HTML. A tag <picture> costuma ser utilizada para construção de interfaces responsivas, onde, ao invés de posicionar um conjunto de imagens uma embaixo da outra, quando a largura da janela diminui, elas podem ser projetadas para preencher de forma mais eficiente o conteúdo da janela. Possui duas tags principais:
  - <source>: nessa tag é especificada a imagem que será exibida pelo navegador de acordo com a largura da janela especificada. Quando a largura da janela é menor que o valor mínimo especificado, a imagem da tag <source> é substituída pela exibição da imagem especificada na tag <img>. Possui como principais atributos:

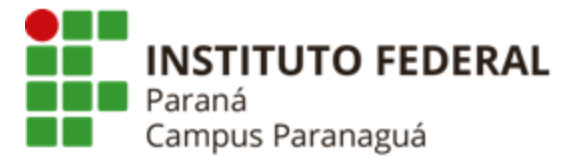

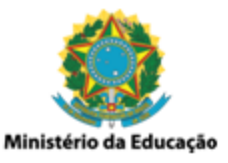

- srcset especifica o caminho onde encontra-se a imagem que deve ser exibida inicialmente.
- media indica a condição utilizada para definir se a imagem especificada deve ser exibida ou substituída.
- <img>: nessa tag é especificada a imagem que deve ser exibida, em substituição a imagem da tag <source>, quando uma largura mínima da janela é alcançada.

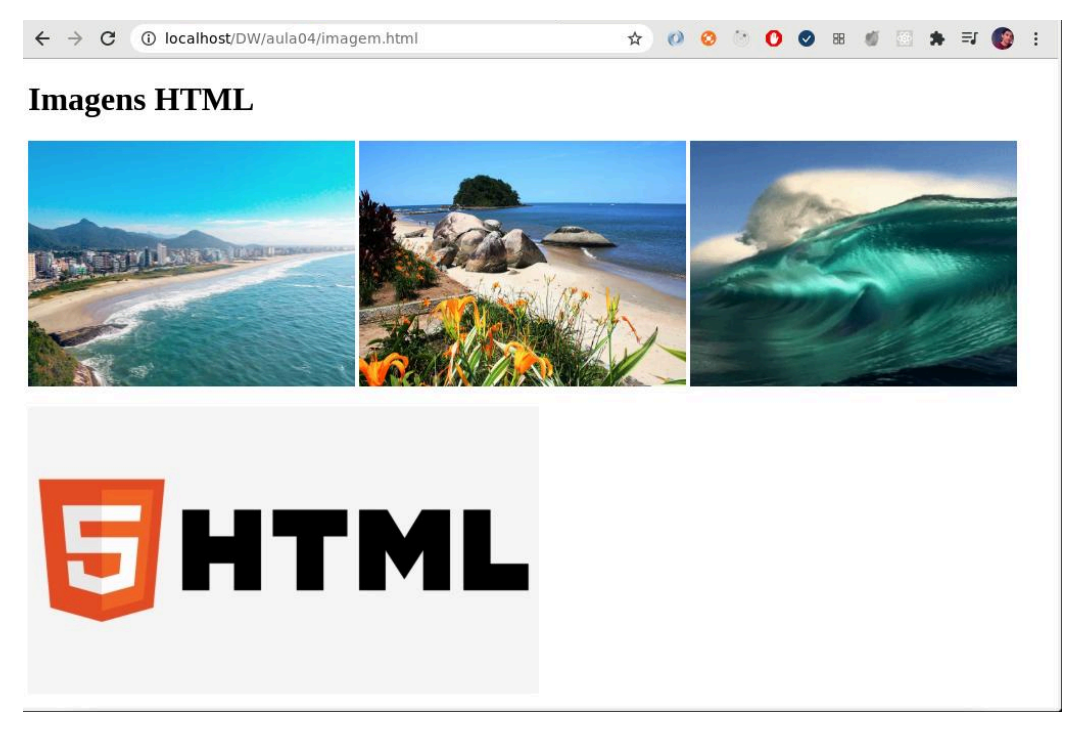

Figura 14: Trabalhando com imagens HTML - Layout / janela maximizada.

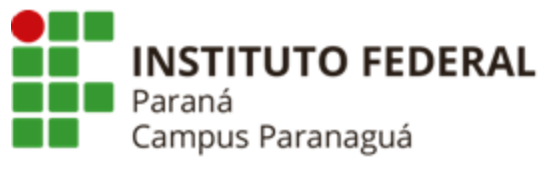

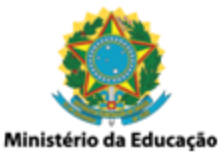

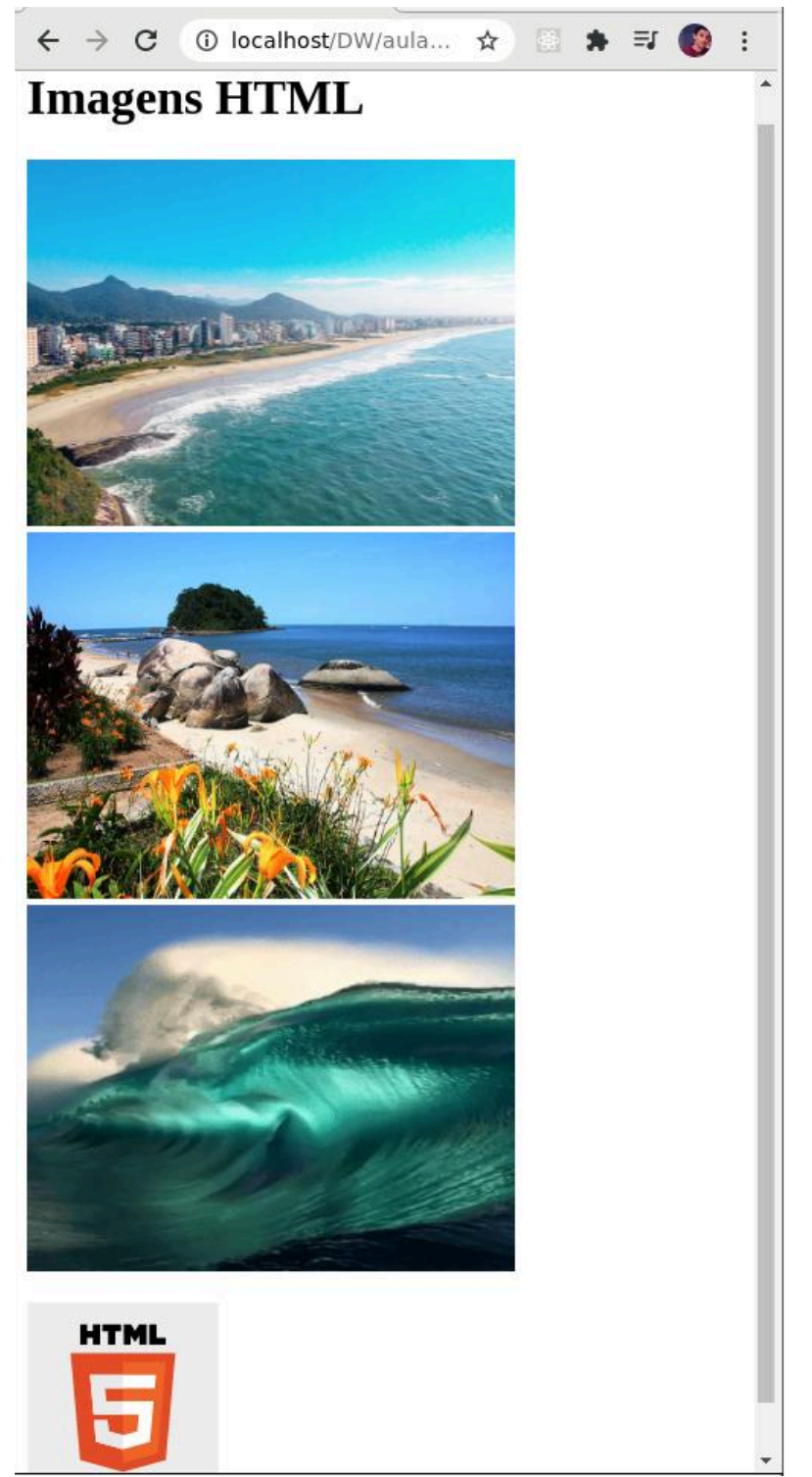

Figura 15: Trabalhando com imagens HTML - Layout / janela com largura reduzida.

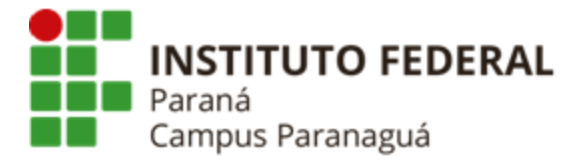

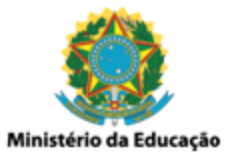

#### Elemento <div> - HTML

O elemento *<div>* é usado como um contêiner para outros elementos HTML, sendo, por padrão, um elemento de bloco, o que significa que ele ocupa toda a largura disponível e efetuando quebras de linha antes e depois.

```
<body>
<h1>HTML "div"</h1>
<div>
<h2>Curitiba</h2>
Curitiba é capital do Paraná.
Curitiba possui um total, aproximado, de 1.8 milhões de habitantes.
</div>
</div>
O fundo laranja foi adicionado para destacar o elemento "div".
</body>
Elemento <div>
```

# (Arquivo-fonte: div.html)

# HTML "div"

## Curitiba

Curitiba é capital do Paraná.

Curitiba possui um total, aproximado, de 1.8 milhões de habitantes

O fundo amarelo foi adicionado para destacar o elemento "div".

Figura 16: Elemento <div>.

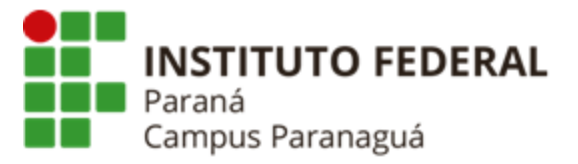

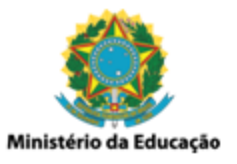

# **FORMULÁRIOS HTML**

Os formulários HTML são utilizados para coletar as entradas de dados dos usuários. As informações coletadas são enviadas, geralmente, para um servidor de processamento (aplicação back-end).

## **Conceitos de Front-end e Back-end**

Ao abordarmos o desenvolvimento web, constatamos que as tecnologias e linguagens disponíveis podem ser divididas em *"lado-cliente"* (*client-side*) e *"lado-servidor"* (*server-side*). A partir dessa característica surgiram os conceitos de *front-end* e *back-end*, que costumam ser utilizados para referir-se às tecnologias executadas no *"lado-cliente"* e *"lado-servidor"*, respectivamente. As linguagens *server-side* são aquelas interpretadas no *"lado-servidor"*, ou seja, o código-fonte escrito será processado pelo servidor e enviado ao navegador, em resposta a uma requisição HTTP. Já as linguagens *client-side* (interface do usuário) são aquelas interpretadas no *"lado-cliente"*, como, por exemplo, navegador. Sendo assim, desenvolvedores que atuam na construção da interface com o usuário (*client-side*) são denominados desenvolvedores *front-end*. Os profissionais que atuam com o recebimento e processamento de requisições vindas do cliente são denominados desenvolvedores *back-end*.

#### Node.js e Express

Para que seja possível visualizar como o envio dos dados de um formulário HTML, para o backend, iremos utilizar a plataforma Node.js (back-end) juntamente com o framework Express. O Node.js é um software multiplataforma que possibilita executar código Javascript do lado do servidor (back-end). O Express é um framework web escrito em JavaScript, executado sobre o ambiente Node.js. Dentre suas funcionalidades está a capacidade de gerenciar diferentes requisições HTTP (GET, POST, etc). As duas tecnologias serão estudadas em detalhes em aulas posteriores.

## Configurações Iniciais (Lado Servidor)

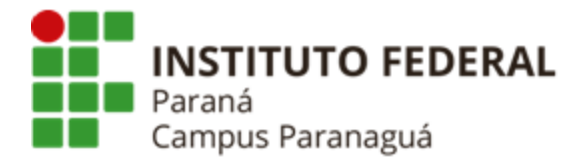

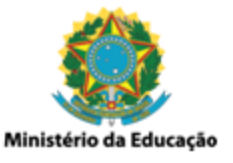

- Instalação Node (https://github.com/nvm-sh/nvm)
  - Ambiente: Linux Mint 20.2 / 64 bits
  - Comandos / Terminal:

1) Instalação do Node Version Manager – nvm curl -o- https://raw.githubusercontent.com/nvm-sh/nvm/v0.38.0/install.sh | bash

2) Visualizar versões do Node instaladas localmente (**nenhuma até aqui**) *nvm ls* 

3) Visualizar versões remotas do Node (escolher última versão LTS) *nvm ls-remote* 

4) Instalação da última versão LTS do NodeJS *nvm install v14.16.0* 

5) Visualizar versão local instalada do Node (deve aparecer a LTS escolhida) *nvm ls* 

6) Visualizar versão do nvm instalada (npm – Node Package Manager) npm -v

7) Atualizar / Futuramente (instalar nova versão / definir como versão padrão) nvm install Vxx.xx.x nvm alias default Vxx.xx.x

## • Criação da aplicação servidor (Node+Express)

• Comandos / Terminal:

1) Criação da aplicação Node / arquivo package.json

npm init -y

**Obs.:** o arquivo package.json é o ponto de partida na criação de um projeto Node, nele são descritas: versão do projeto, dependências de produção, dependências de desenvolvimento, entre outras coisas.

#### 2) Instalação do Express

#### npm install --save express

**Obs.:** o parâmetro "install" permite a instalação de um pacote necessário no desenvolvimento da aplicação Node. O parâmetro

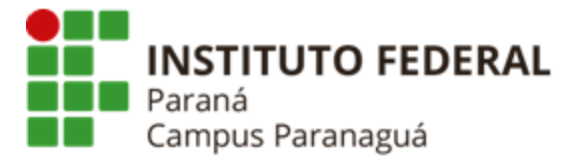

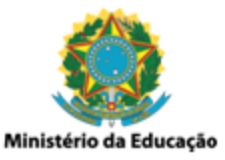

"--save" coloca o pacote instalado como dependência dentro do arquivo "package.json".

## Formulário HTML (<form>, <input[type=text]>, <input[type=submit]>)

| html                                                              |
|-------------------------------------------------------------------|
| <html lang="pt-br"></html>                                        |
| <head></head>                                                     |
| <meta charset="utf-8"/>                                           |
| <title>Formulário HTML</title>                                    |
|                                                                   |
| <body></body>                                                     |
| <h1>Formulário HTML</h1>                                          |
| <form action="http://localhost:3000/alunos" method="POST"></form> |
| <input name="nome" type="text"/>                                  |
| <input type="submit" value="Submeter / Enviar"/>                  |
|                                                                   |
|                                                                   |
|                                                                   |
| Formulario HTML / front-end.<br>(Arquivo-fonte: form.html)        |

- <form>: utilizado para criação de formulários HTML. Possui como principais atributos:
  - *action* define a ação que deve ser efetuada quando o formulário é submetido (enviado).
  - *method* especifica o método (verbo) HTTP que deve ser utilizado para o envio dos dados do formulário.
- <input>: utilizado para criar campos de entrada de dados em formulários HMTL. Possui como principais atributos:

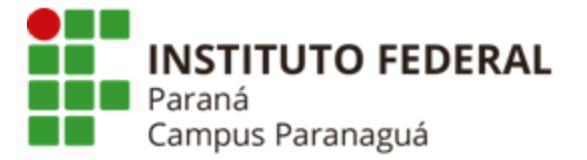

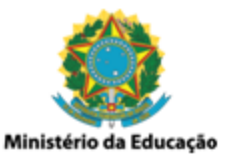

- *type* define o tipo (formato) do campo de entrada (texto, botão, submissão, caixa de seleção, caixa de combinação, etc).
- name define uma string de referência para o campo criado, permitindo a manipulação do dado de entrada vinculado a ele.
- *value* especifica um valor que será vinculado ao campo de entrada.

#### Codificação Node - Server-side (arquivo server.js)

```
// importa o express
const express = require('express')
// instancia o express e atribui a "app"
const app = express()
// possibilita que express reconheça objetos request
// como strings ou arrays -> req.body
// urlenconded é formato padrão do formulário recebido
app.use(express.urlencoded({extended: true}));
// inidica que o server vai atender uma requisição POST
// para URL "/alunos"
app.post('/alunos', (req, resp) => {
  console.log(req.body)
  resp.send('<h1>[OK] Novo Cadastro Recebido!</h1>')
})
// inidica que o server vai atender uma requisição POST
// para URL "/alunos/id"
```

#### INSTITUTO FEDERAL DO PARANÁ | Paranaguá

Rua Antônio Carlos Rodrigues, 453 - Porto Seguro, Paranaguá - PR | 83215-750 - Brasil

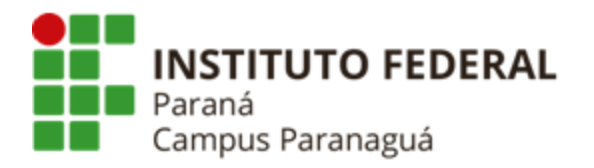

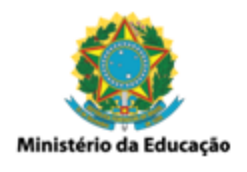

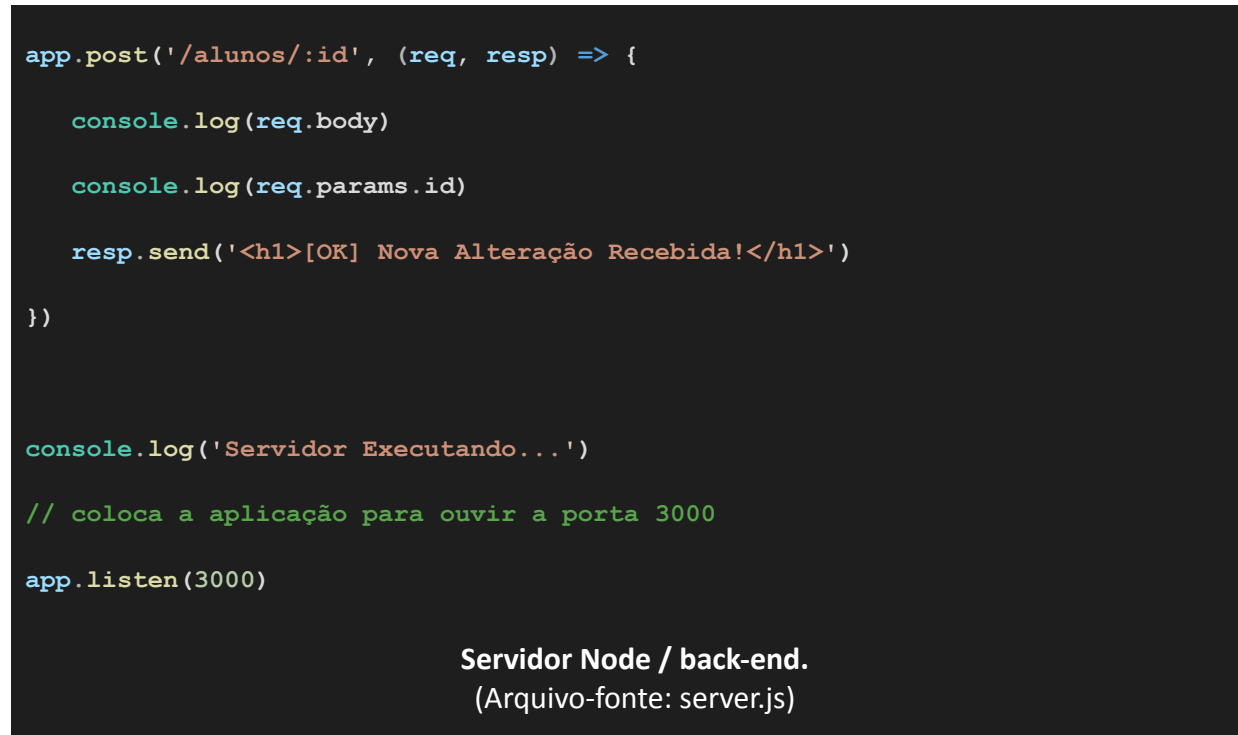

#### Executando o servidor: npm start

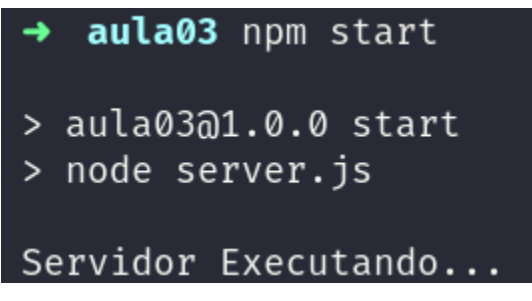

| Figura | 17: | Servidor | Node | em | execução. |
|--------|-----|----------|------|----|-----------|
|--------|-----|----------|------|----|-----------|

Efetuando a requisição: abrir o arquivo form01.html no navegador

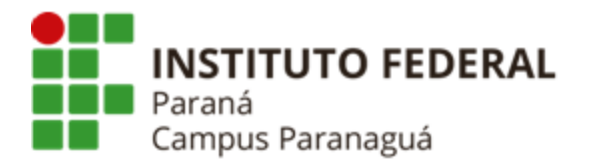

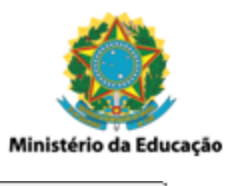

| S Form                       | nulário | HTML                        | ×         | +                |     | 0 | -  |   | × |
|------------------------------|---------|-----------------------------|-----------|------------------|-----|---|----|---|---|
| $\leftarrow \   \rightarrow$ | G       | <ol> <li>localho</li> </ol> | ost/DW/au | ula <del>y</del> | ☆ 💿 | * | ≡ſ | ۲ | : |
| <b>Forn</b><br>Gabriela      | nul     | ário H                      | ITM       | L<br>/ Enviar    | ·   |   |    |   |   |
|                              |         |                             |           |                  |     |   |    |   |   |

Figuras 18: Abrindo o formulário HTML no navegador.

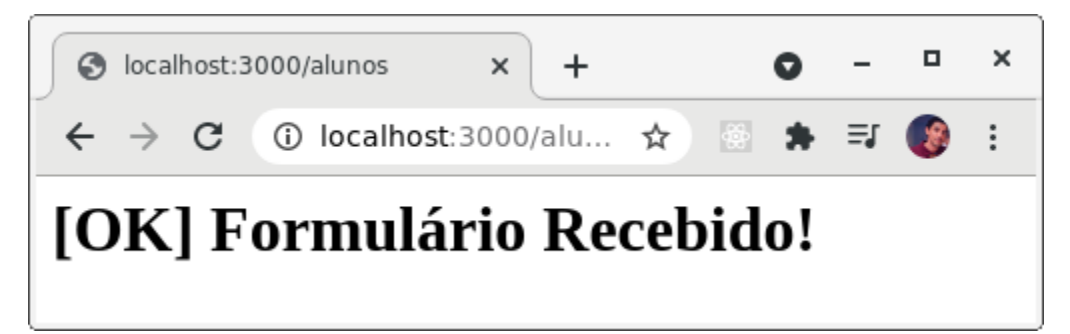

Figuras 19: Submetendo o formulário (click botão).

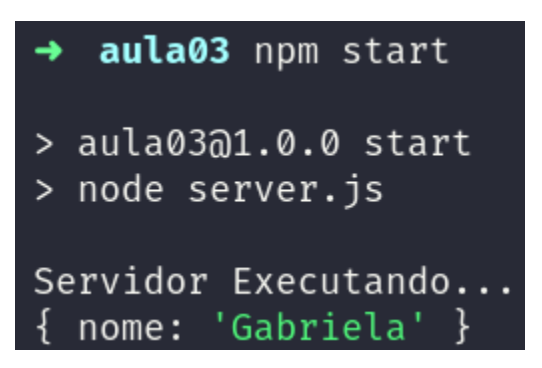

Figuras 20: Recebendo a requisição, exibindo os dados e respondendo (back-end).

**Obs.:** o método **express.urlenconde()** converte os dados do formulário para um objeto Javascript ({nome: 'Gabriela'}). O **"nome"** vem do atributo **name="nome"** utilizado no componente HTML **<input type= "text">**. Como teste sugere-se comentar a linha com o método

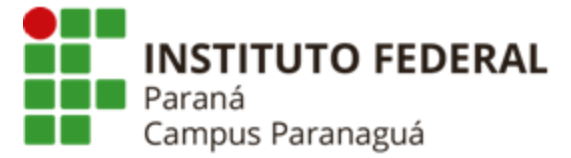

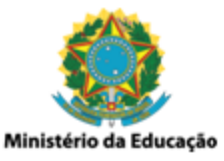

**express.urlenconde()** e efetuar uma nova submissão, analisando o resultado do console.log() no back-end.

Formulário HTML (<textarea>, <input[type=radio]>, <input[type=checkbox]>, <select>)

```
<form action="http://localhost:3000/alunos" method="POST">
      <div class="bloco">
          <label>Nome</label>
          <input type="text" name="nome" />
          <label>Observações</label>
          <textarea name="observacao" cols="30" rows="5"></textarea>
          <label>Curso</label>
          <div class="linha">
              <input type="radio" name="curso" value="info">Informática
              <input type="radio" name="curso" value="mamb">Meio Ambiente
               <input type="radio" name="curso" value="mec">Mecânica
          </div>
           <label>Tópicos Avançados</label>
           <div class="linha">
               <input type="checkbox" name="topicos" value="Sociologia">Sociologia
               <input type="checkbox" name="topicos" value="Física">Física
               <input type="checkbox" name="topicos" value="Matemática">Matemática
               <input type="checkbox" name="topicos" value="Biologia">Biologia
               <input type="checkbox" name="topicos" value="Artes">Artes
          </div>
          <label>Responsável</label>
          <select name="responsavel">
              <option value="pai">Pai</option>
              <option value="mãe">Mãe</option>
```

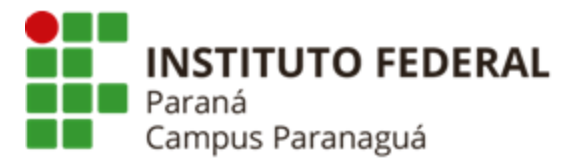

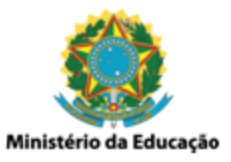

```
<option value="avô">Avô</option>
            <option value="avó">Avó</option>
            <option value="outro">Outro</option>
       </select>
       <label>Esportes Praticados</label>
       <select name="esportes" multiple="4">
            <option value="Futebol">Futebol</option>
            <option value="Volei">Volei</option>
            <option value="Basquete">Basquete</option>
            <option value="Handebol">Handebol</option>
       </select>
       <label>Data de Nascimento: </label>
       <input type="date" name="data_n">
       <label>Hora do Nascimento: </label>
       <input type="time" name="hora_n">
       <label>Cor Preferida: </label>
       <input type="color" name="cor">
       <label>Número da Sorte: </label>
       <input type="number" name="numero">
       <input type="submit" value="Submeter / Enviar" />
   </div>
</form>
             Principais elementos de um formulário HTML / front-end.
                           (Arguivo-fonte: form02.html)
```

- *<label>*: define um rótulo para os campos de entrada.
- <textarea>: define uma caixa de entrada para um texto que contém várias linhas.

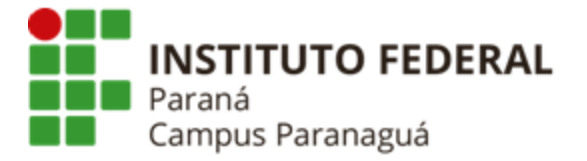

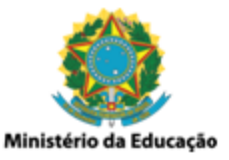

- cols define a quantidade de colunas (largura) que a entrada
   <textearea> deve conter.
- *row* define a quantidade de linhas (altura) que a entrada
   *<textearea>* deve conter.
- <div>: define uma divisão ou seção do documento, utilizada para definir um container de elementos HTML, normalmente estilizados via CSS.
  - class especifica uma ou mais classes de estilos (CSS) que serão aplicadas a <div>.
- <input type="radio">: utilizado para agrupar opções de entrada onde apenas uma pode ser selecionada:
  - *name* define uma string de referência para o campo criado, permitindo a manipulação do dado de entrada vinculado a ele.
  - value especifica o valor que será vinculado à opção de entrada selecionada.
- <input type="checkbox">: utilizado para agrupar opções de entrada onde várias delas podem ser selecionadas:
  - *name* define uma string de referência para o campo criado, permitindo a manipulação do dado de entrada vinculado a ele.
  - value especifica o valor que será vinculado à(s) opção(es) de entrada selecionada(s).
- <select>: utilizado para agrupar opções de entrada no formato padrão de caixa de combinação, onde, dependendo da configuração, apenas uma opção ou várias opções podem ser selecionadas:
  - *name* define uma string de referência para o campo criado, permitindo a manipulação do dado de entrada vinculado a ele.
  - *multiple* define o elemento <select> com formato de lista, permitindo que várias opções sejam selecionadas.

Efetuando a requisição: *abrir o arquivo form02.html no navegador* 

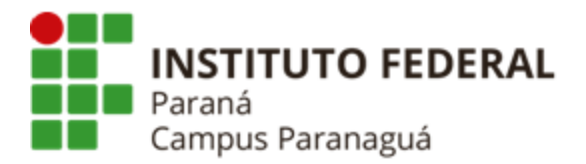

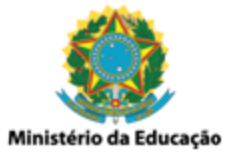

×

.....

Ŧ

0

## Formulário HTML

#### Nome

Gabriela

#### Observações

Possui aptidões para escrita de textos, desenhos técnicos e programação...

#### Curso

© Informática ○ Meio Ambiente ○ Mecânica

#### Tópicos Avançados

🗹 Sociologia 🗆 Física 🗹 Matemática 🗆 Biologia 🗹 Artes

#### Responsável

Avô

#### Esportes Praticados

Futebol Volei Basquete Handebol

#### Data de Nascimento:

10/02/2003

#### Hora do Nascimento:

14:40

#### Cor Preferida:

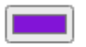

#### Número da Sorte:

4

Submeter / Enviar

#### Figuras 21: Abrindo o formulário HTML no navegador.

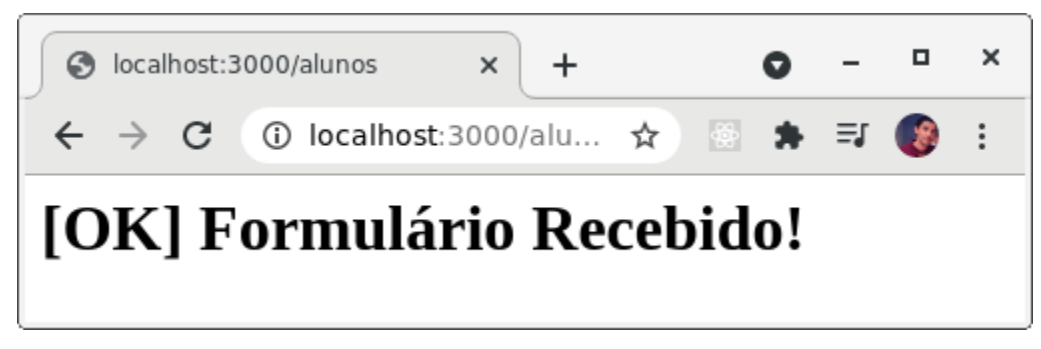

Figuras 22: Submetendo o formulário (click botão).

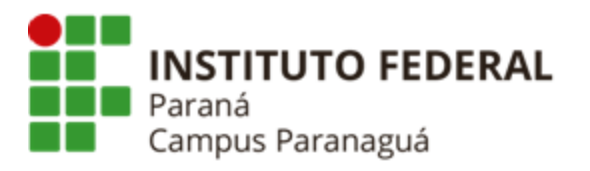

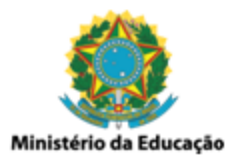

| , desenhos técnicos e programação' |
|------------------------------------|
|                                    |
|                                    |
|                                    |
|                                    |
|                                    |
|                                    |
|                                    |
|                                    |
|                                    |
| ,                                  |

Figuras 23: Recebendo a requisição, exibindo os dados e respondendo (back-end).

- <input type="date">: utilizado como campo de entrada para definição de uma data:
  - name define uma string de referência para o campo criado, permitindo a manipulação do dado de entrada vinculado a ele.
- <input type="time">: utilizado como campo de entrada para definição de um horário:
  - name define uma string de referência para o campo criado, permitindo a manipulação do dado de entrada vinculado a ele.
- <input type="color">: utilizado como campo de entrada para definição de uma cor:
  - *name* define uma string de referência para o campo criado, permitindo a manipulação do dado de entrada vinculado a ele.
- <input type="number">: utilizado como campo de entrada para definição de um número:
  - *name* define uma string de referência para o campo criado, permitindo a manipulação do dado de entrada vinculado a ele.

Formulário HTML - Um Formulário para Vários Actions (<button formaction= "">)

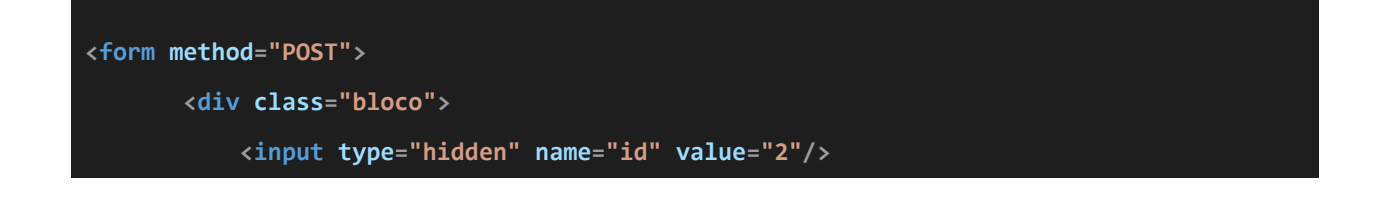

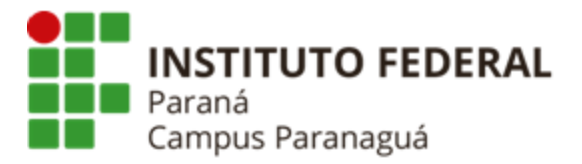

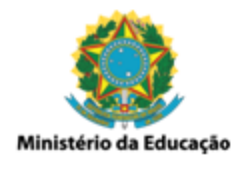

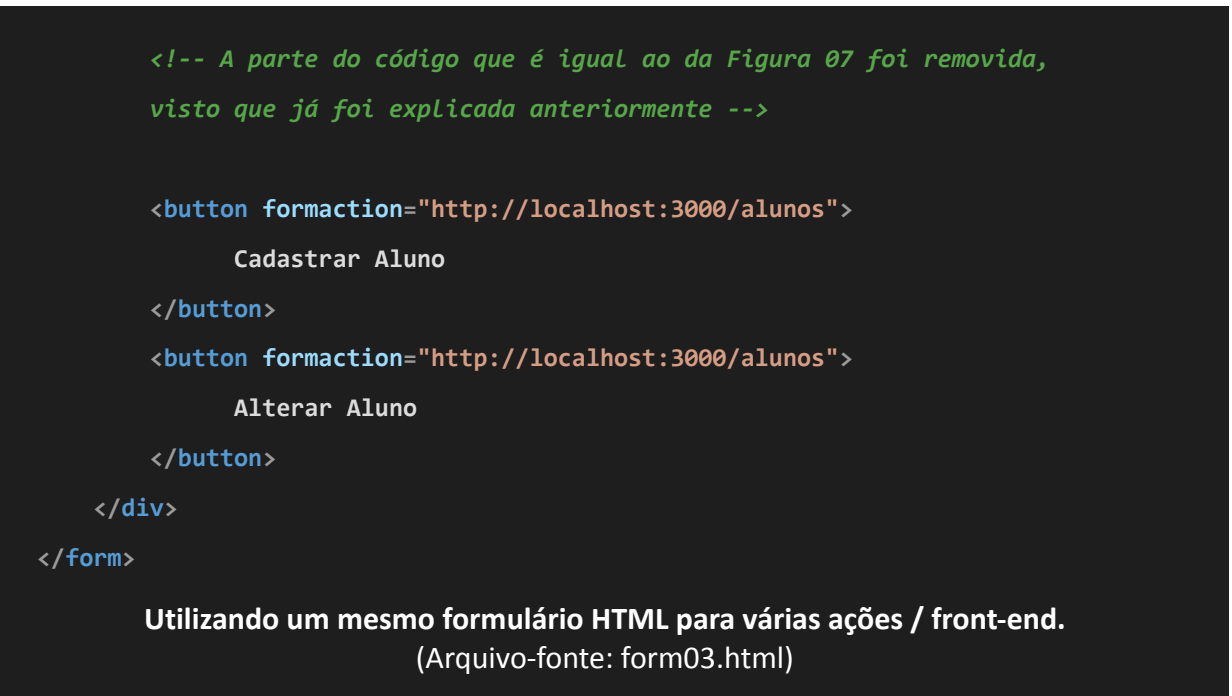

- <input type="date">: utilizado como campo de entrada para definição de uma data:
  - name define uma string de referência para o campo criado, permitindo a manipulação do dado de entrada vinculado a ele.

Codificação Node - Server-side (arquivo server.js)

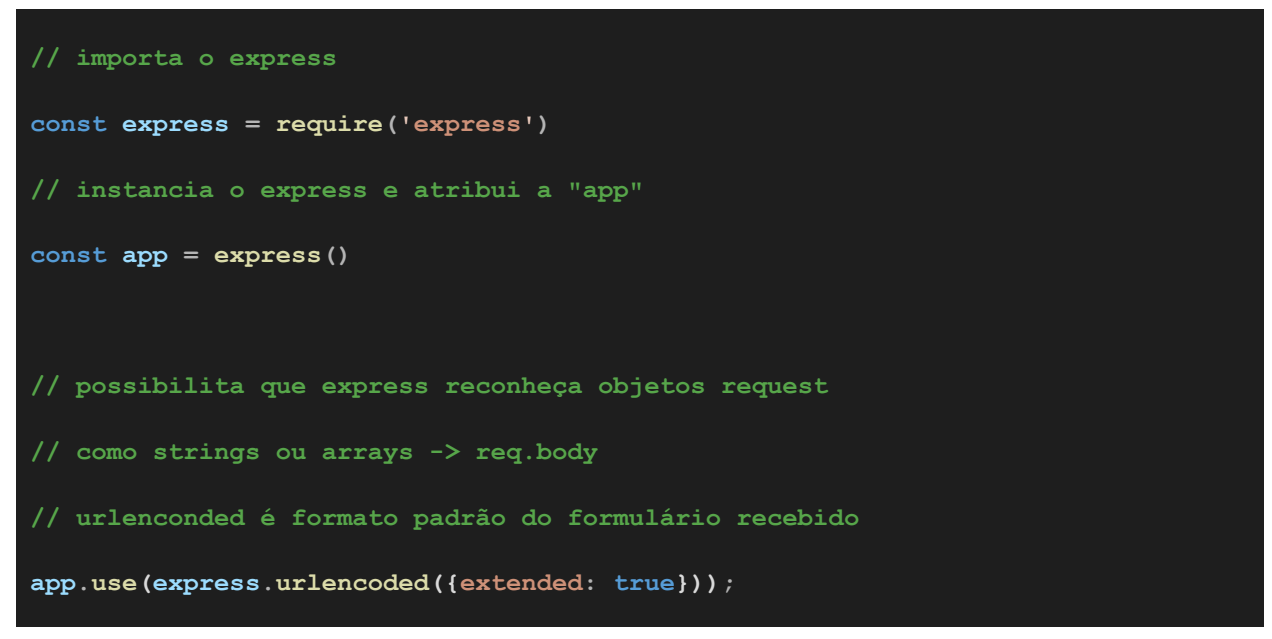

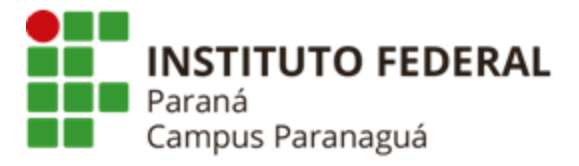

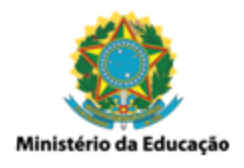

```
// inidica que o server vai atender uma requisição POST
// para URL "/alunos"
app.post('/alunos', (req, resp) => {
  console.log(req.body)
  resp.send('<h1>[OK] Novo Cadastro Recebido!</h1>')
})
// inidica que o server vai atender uma requisição POST
// para URL "/alunos/id"
app.post('/alunos/:id', (req, resp) => {
  console.log(req.body)
  console.log(req.params.id)
  resp.send('<h1>[OK] Nova Alteração Recebida!</h1>')
})
console.log('Servidor Executando...')
// coloca a aplicação para ouvir a porta 3000
app.listen(3000)
                             Servidor Node / back-end.
                              (Arquivo-fonte: server.js)
```

Efetuando as requisições: abrir o arquivo form03.html no navegador

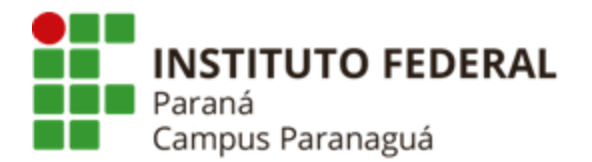

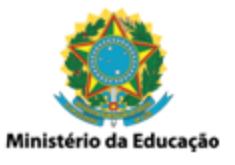

#### **Cadastrar Aluno**

#### Alterar Aluno

Figura 13: Efetuando submissões distintas para o mesmo formulário / front-end. (Arquivo-fonte: aula03/form03.html)

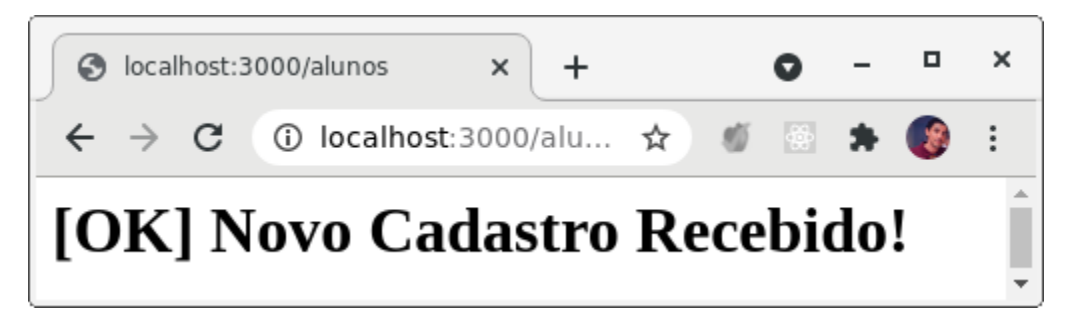

Figura 23: Submetendo o formulário para cadastro (click botão "Cadastrar Aluno").

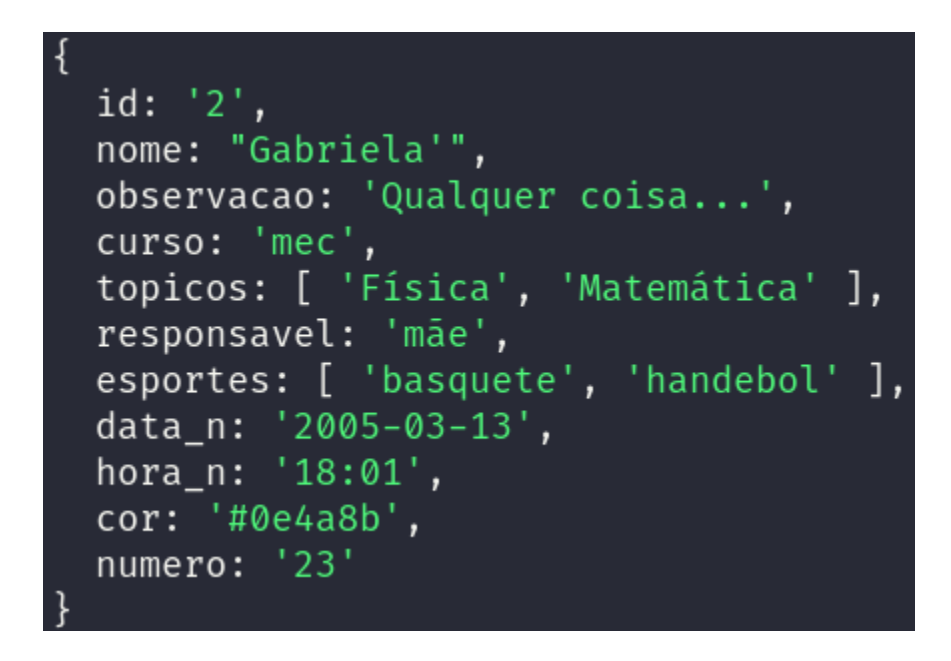

Figuras 24: Recebendo a requisição para cadastro, exibindo os dados e respondendo (back-end).

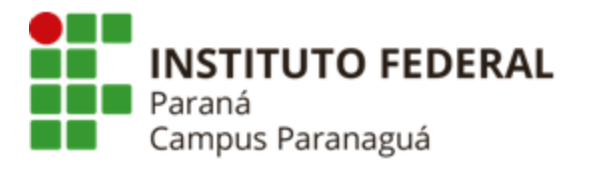

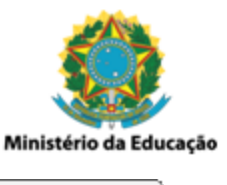

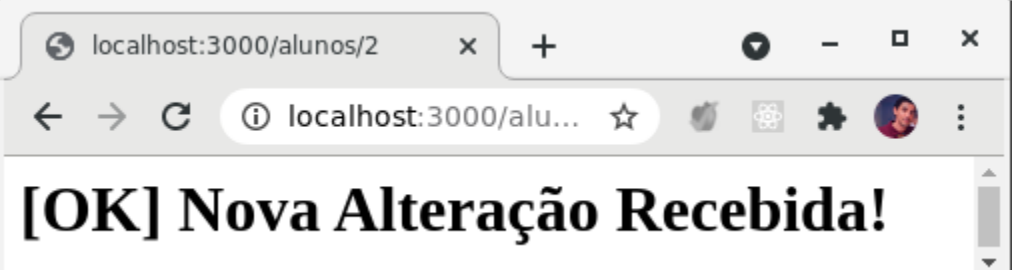

Figura 25: Submetendo o formulário para alteração (click botão "Alterar Aluno").

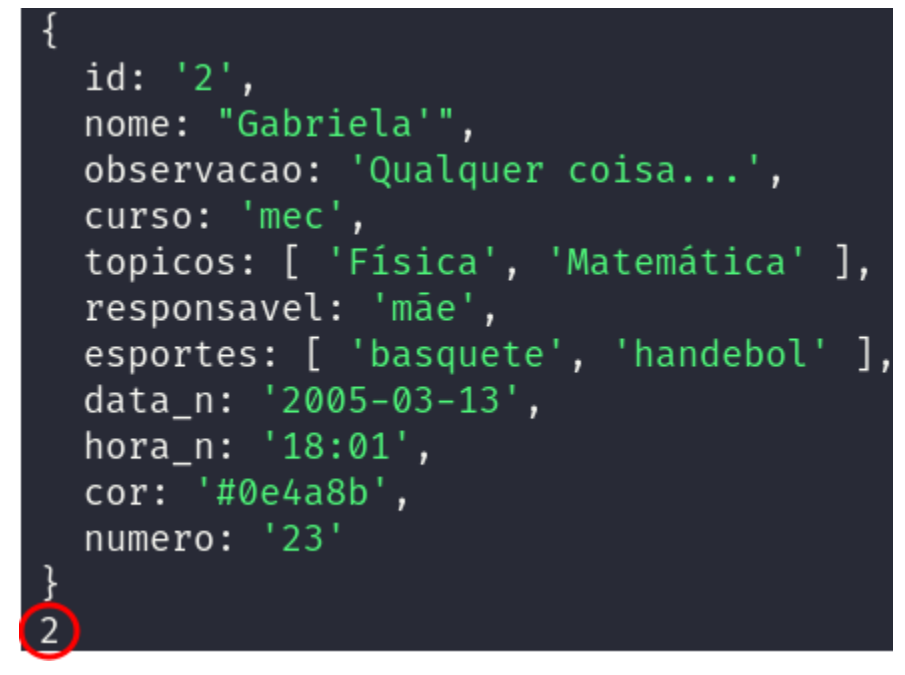

Figuras 26: Recebendo a requisição para alteração, exibindo os dados e respondendo (back-end).